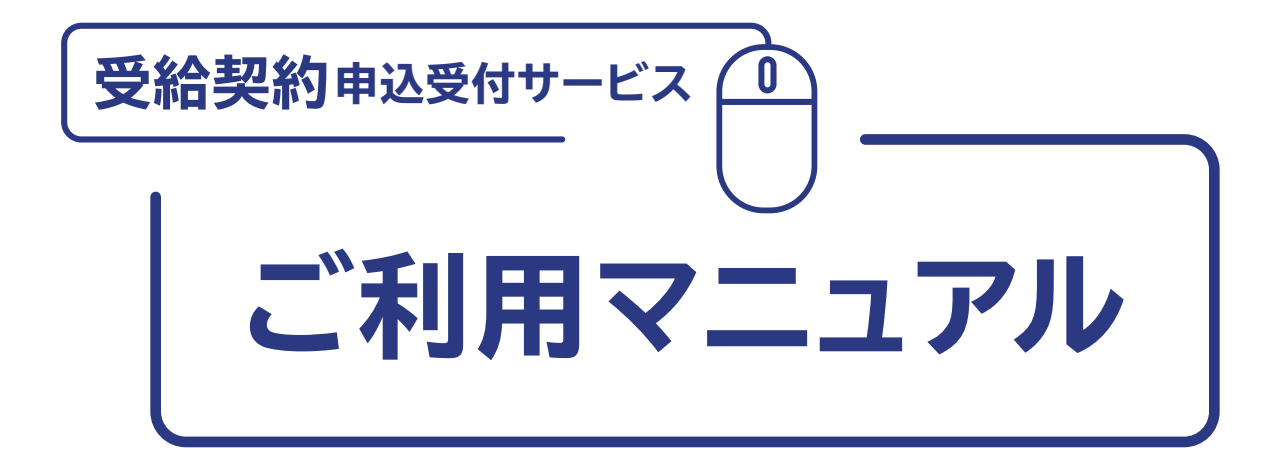

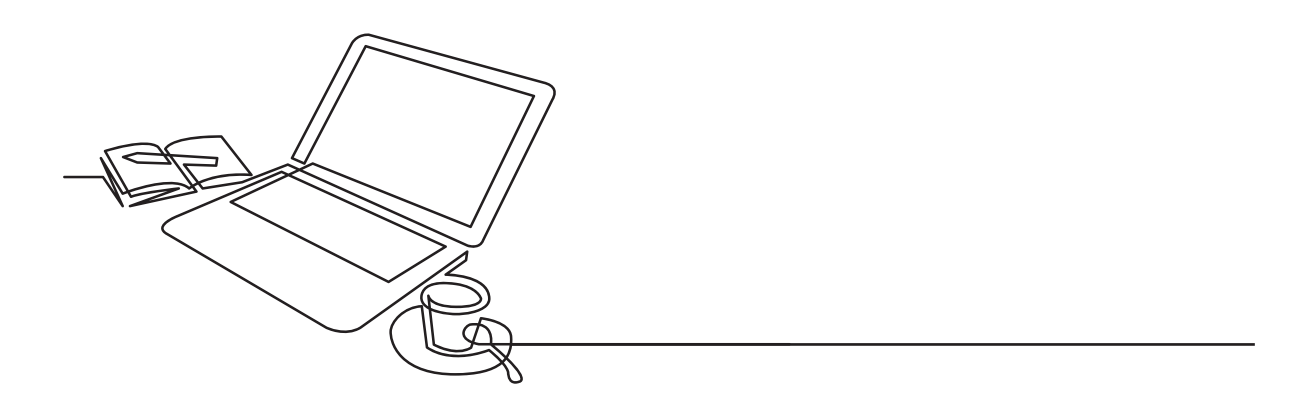

東京電力パワーグリッド株式会社

はじめに

電気工事店さまが東京電力パワーグリッド株式会社(以下弊社)へ受給契約をお申込みになる際に必要な手続き(情報の入力・必要書類の添付)を、すべてWEBシステムで行っていただきます。

画面構成等は、電気工事店さまがスムーズに手続きを行えるように設計 されておりますが、本マニュアルをご一読いただき、手続きの流れや各画 面での入力・確認すべき情報について、ご理解くださいますようお願い いたします。

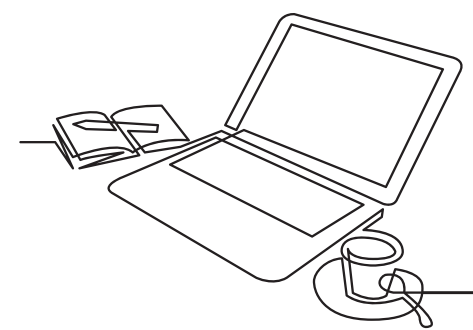

 【受給契約申込受付サービス】を
 利用するためのシステム環境について
 ●推奨ブラウザ:Internet Explorer11 ※推奨ブラウザ以外をご利用の場合は、正しく表示されないことがあります。
 【受給契約申込受付サービス】ご利用時間
 ●6:00~24:00

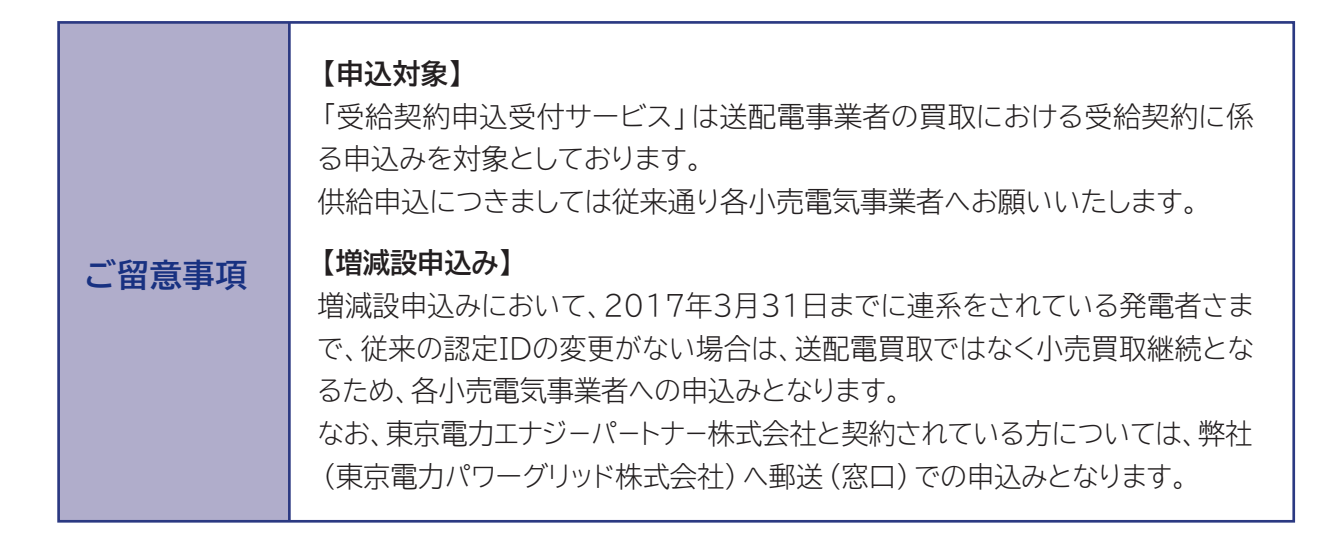

※本マニュアルに記載している内容や画面イメージは、2017年3月現在のものであり予告なく変更することがあります。

<u>受給契約申込受付サ</u>−ビス ○ を利用した、受給契約申込み手続き

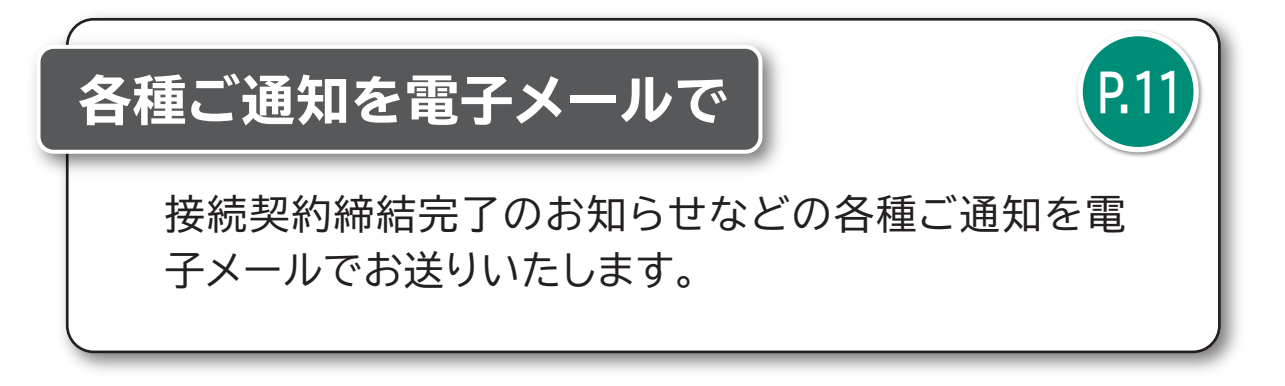

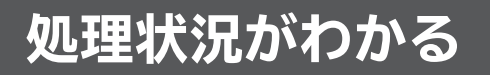

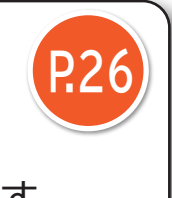

申込み手続きの処理状況を確認することができます。

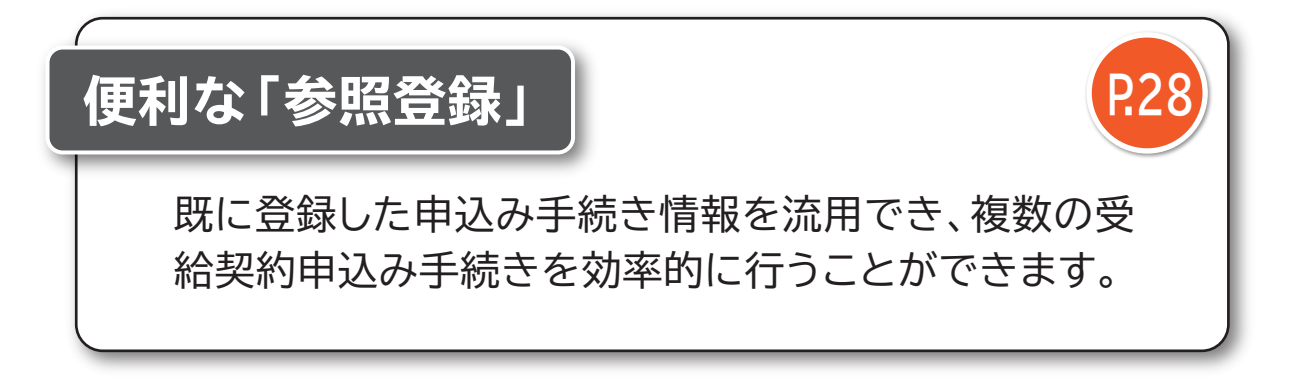

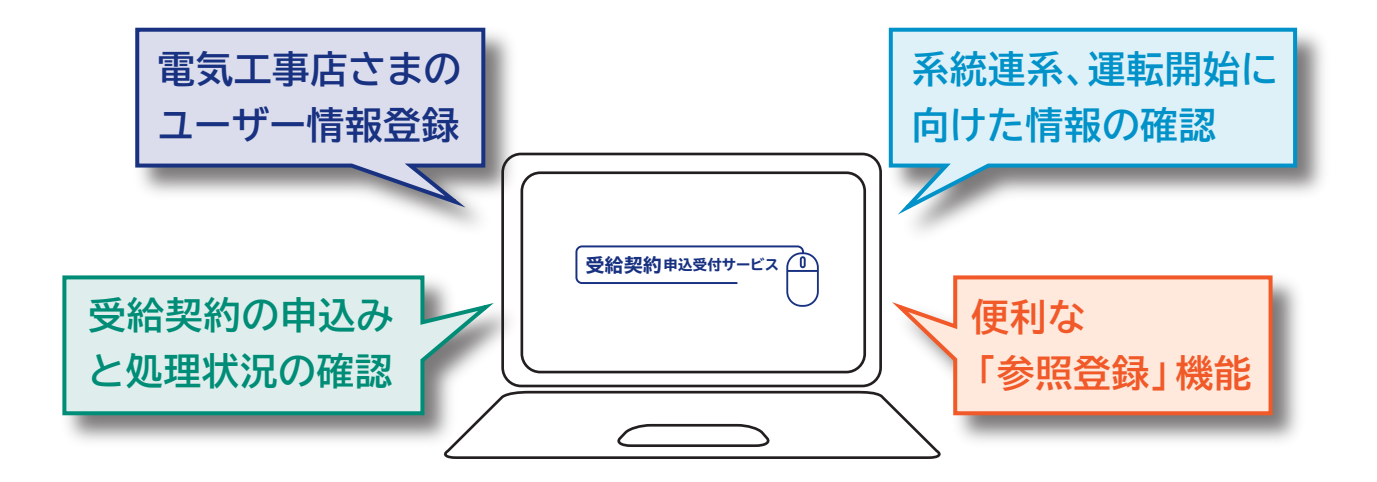

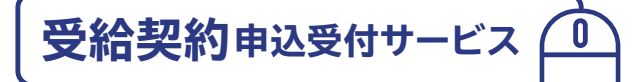

初回登録から系統連系まで

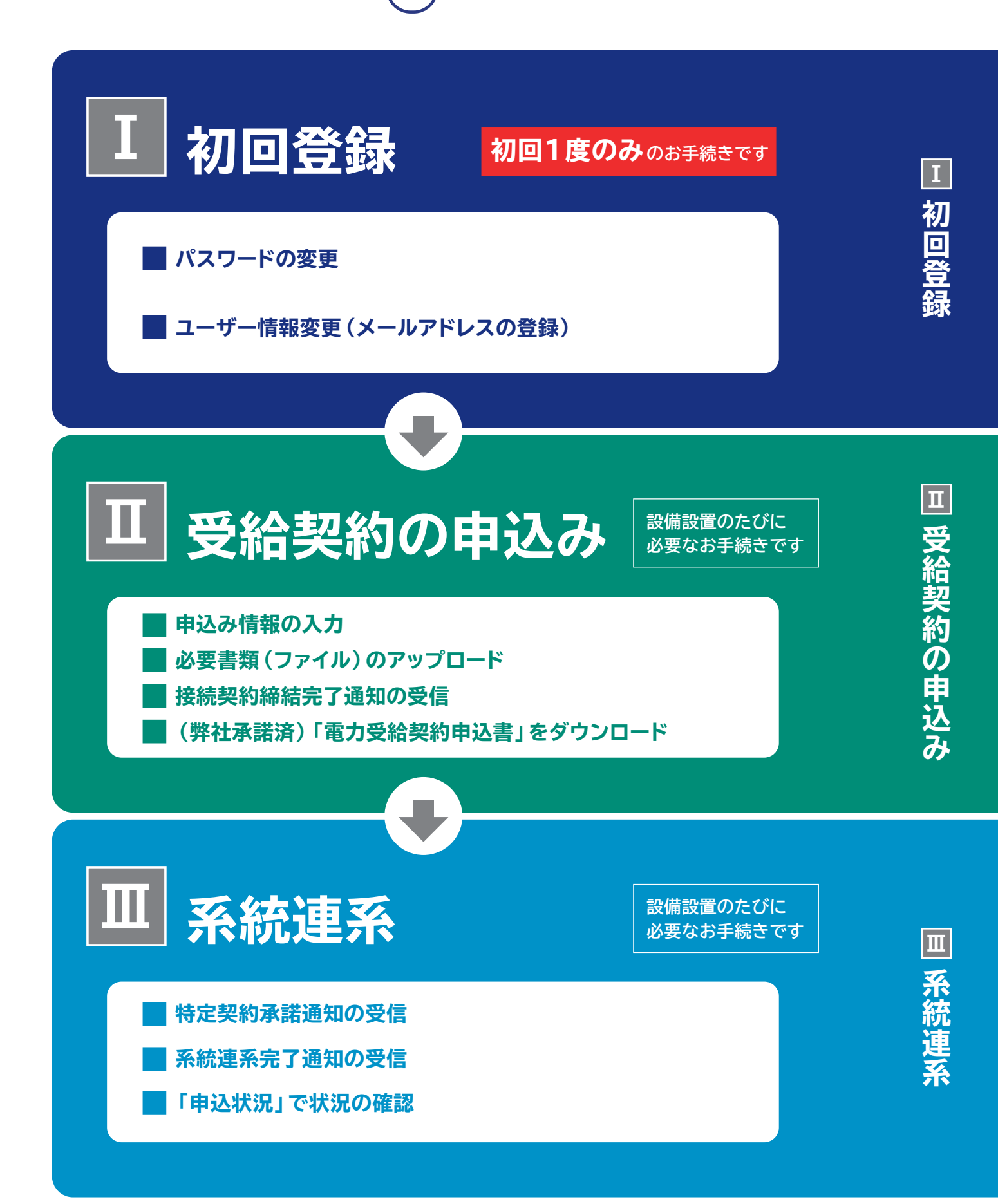

お手続きの流れ

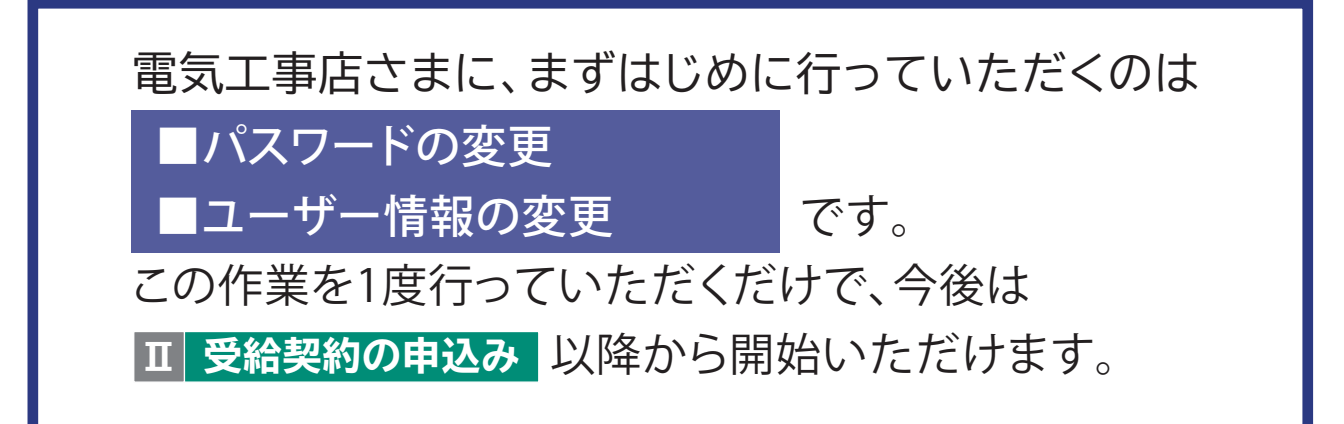

初回登録

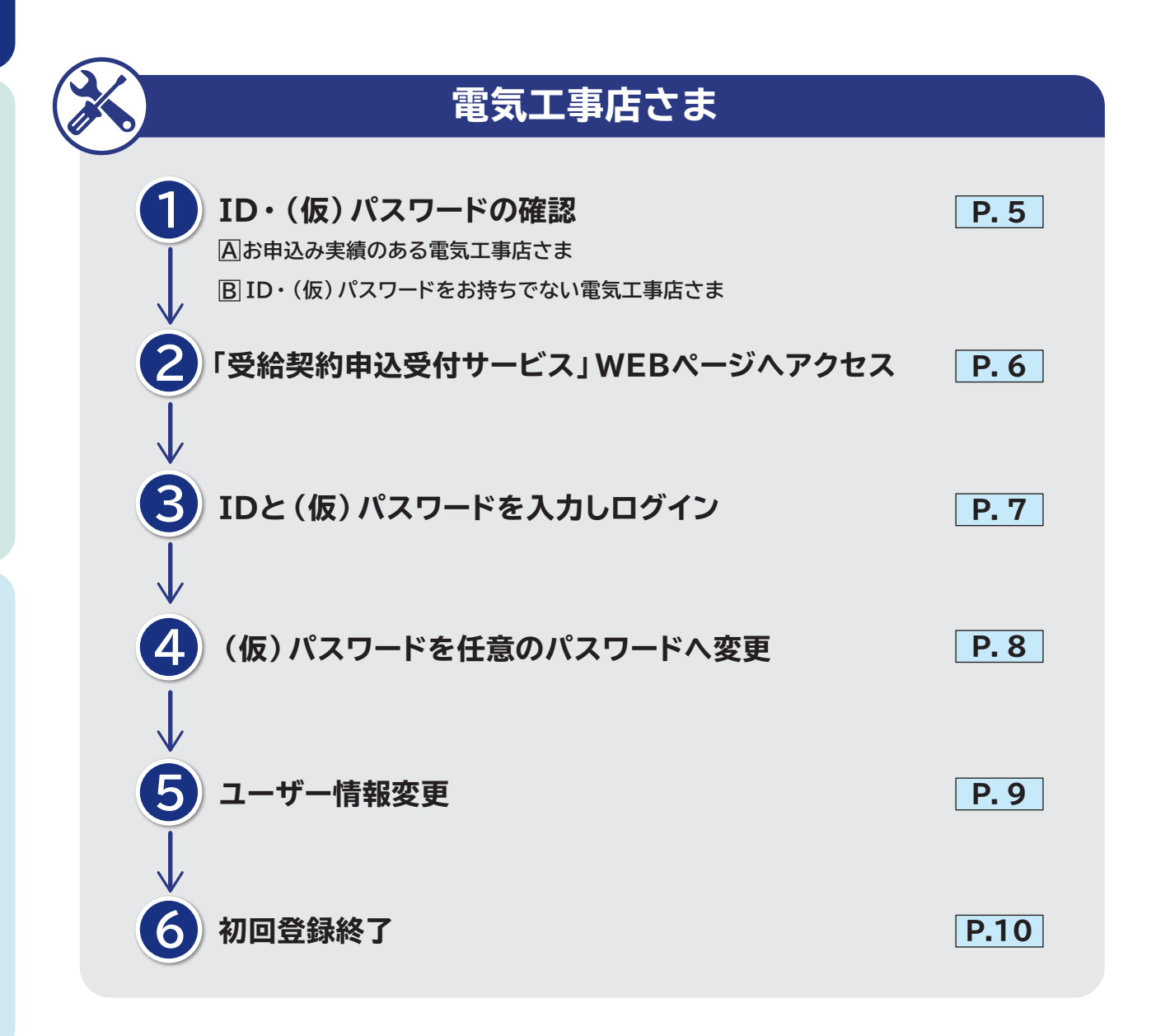

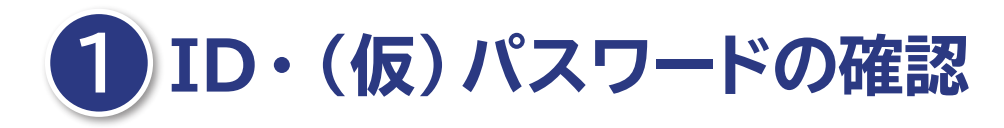

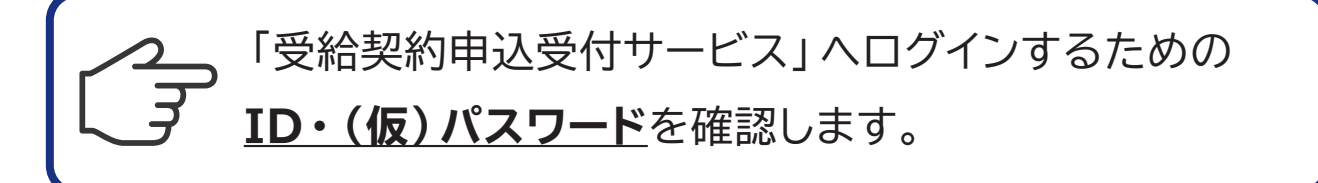

#### A お申込み実績のある電気工事店さま

弊社よりご送付いたしましたご案内状に記載されております。

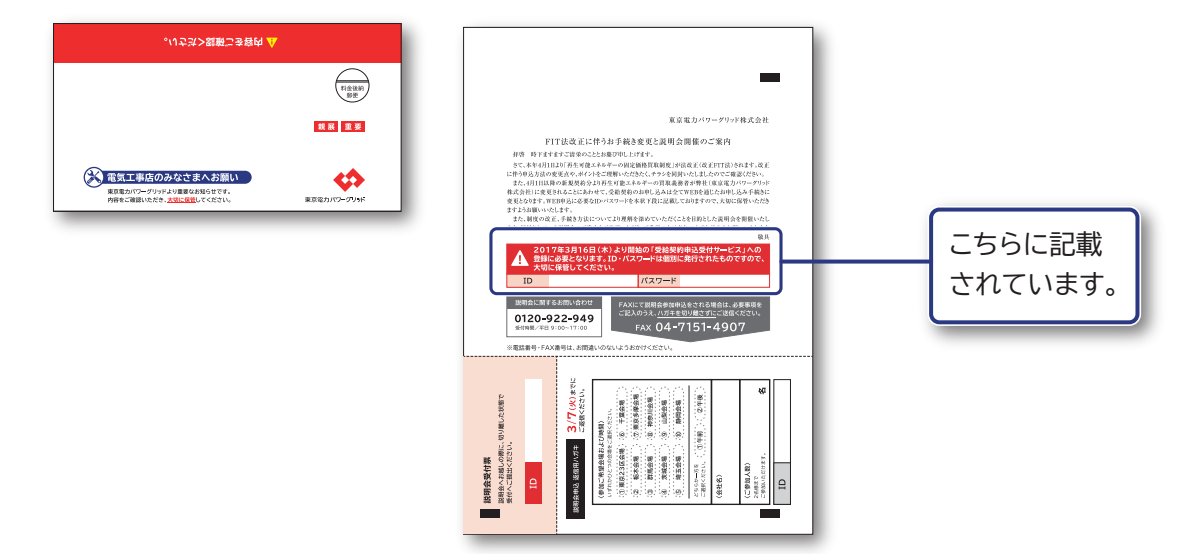

#### BID・(仮)パスワードをお持ちでない電気工事店さま

弊社ホームページの問い合わせフォームよりお申込みいただきますと、

ID・(仮)パスワードをメールにて通知いたします。

#### http://www.tepco.co.jp/pg/consignment/fit/

東電PG 検索 ▶ 東京電力パワーグリッドホームページ ▶ Topics 「改正FIT法に伴う各種お手続きについて」

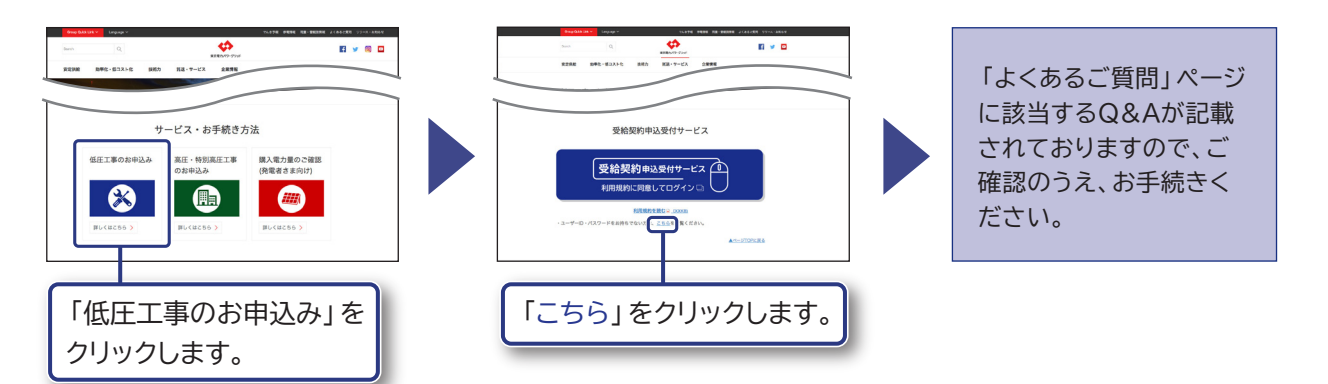

| 三 受給契約の

Ι

初回登録

Т

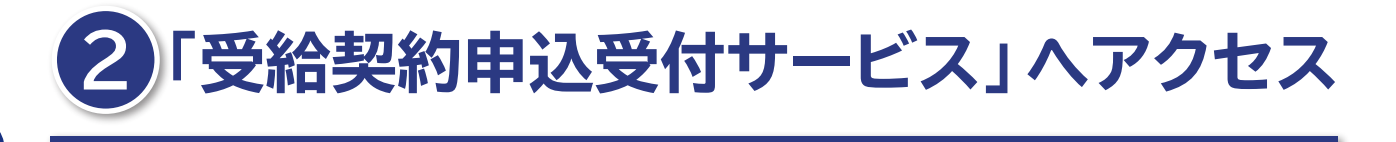

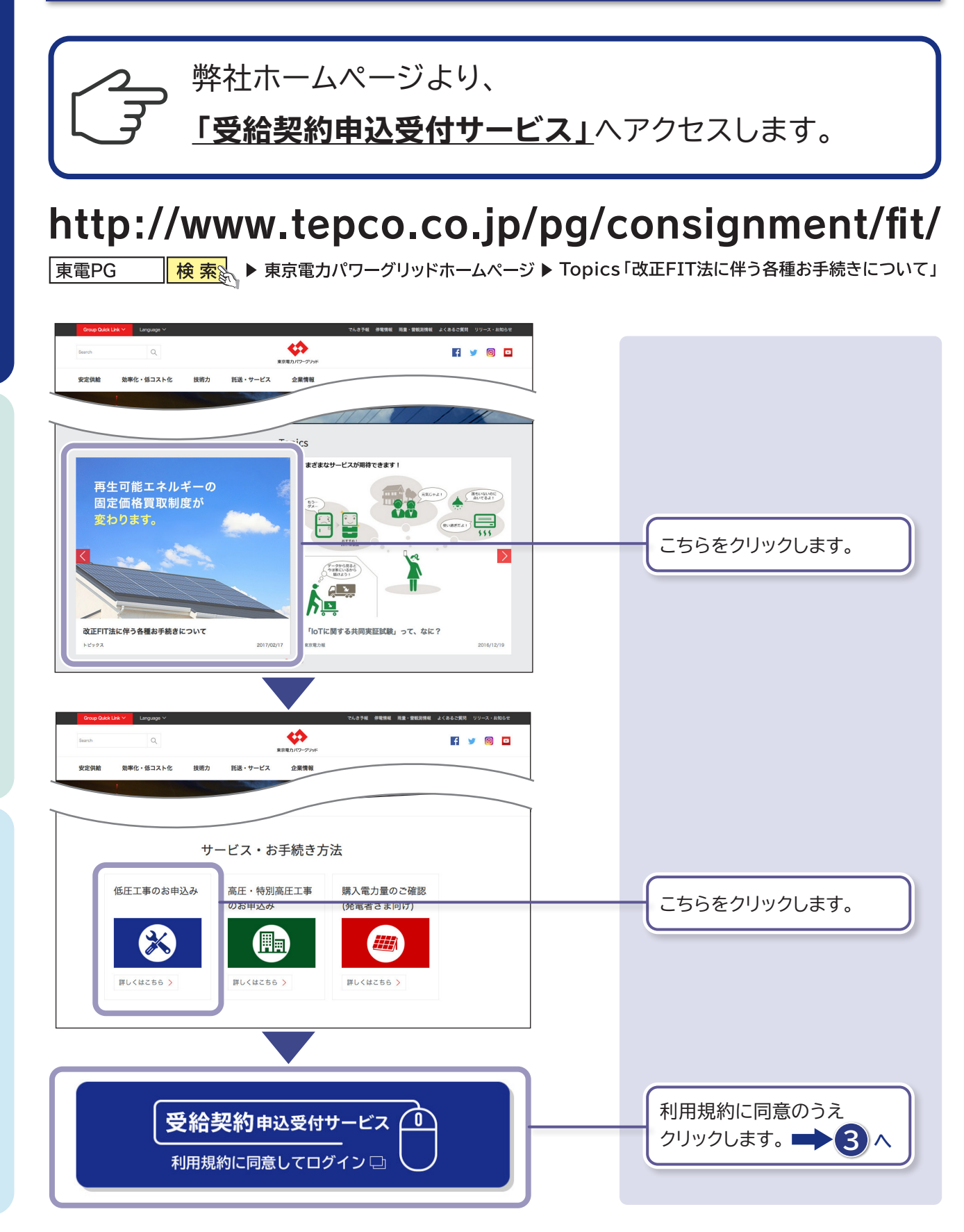

## **3** ID・(仮)パスワードを入力しログイン

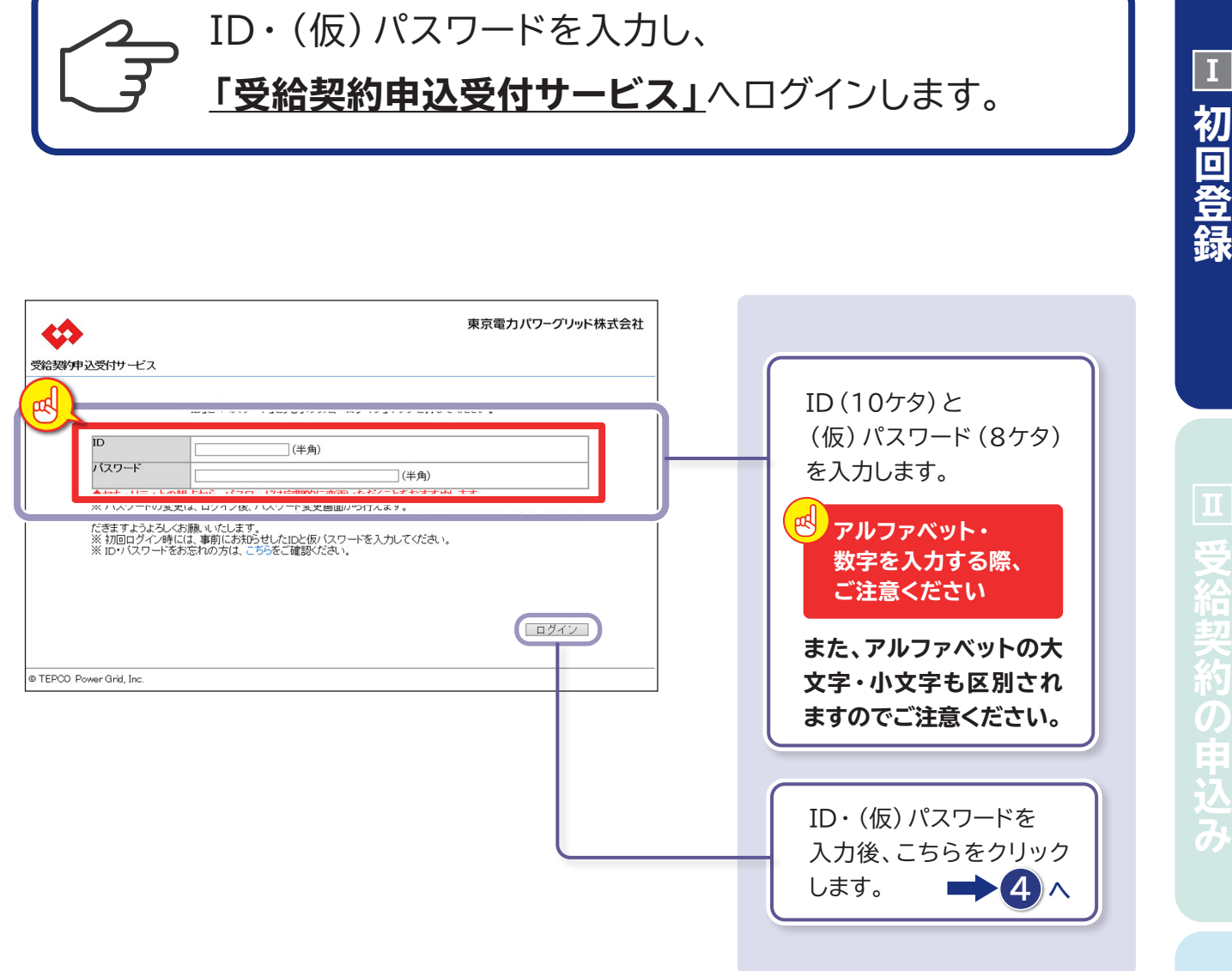

T

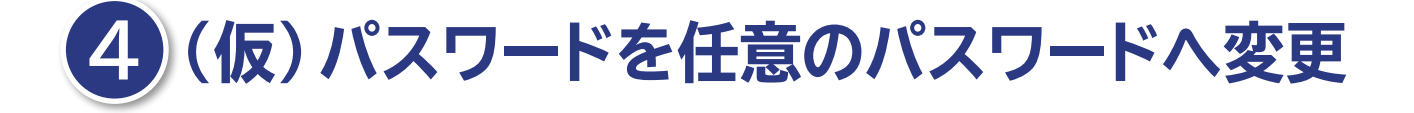

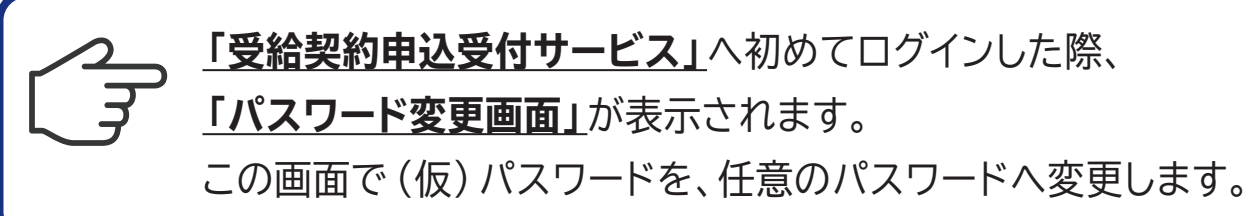

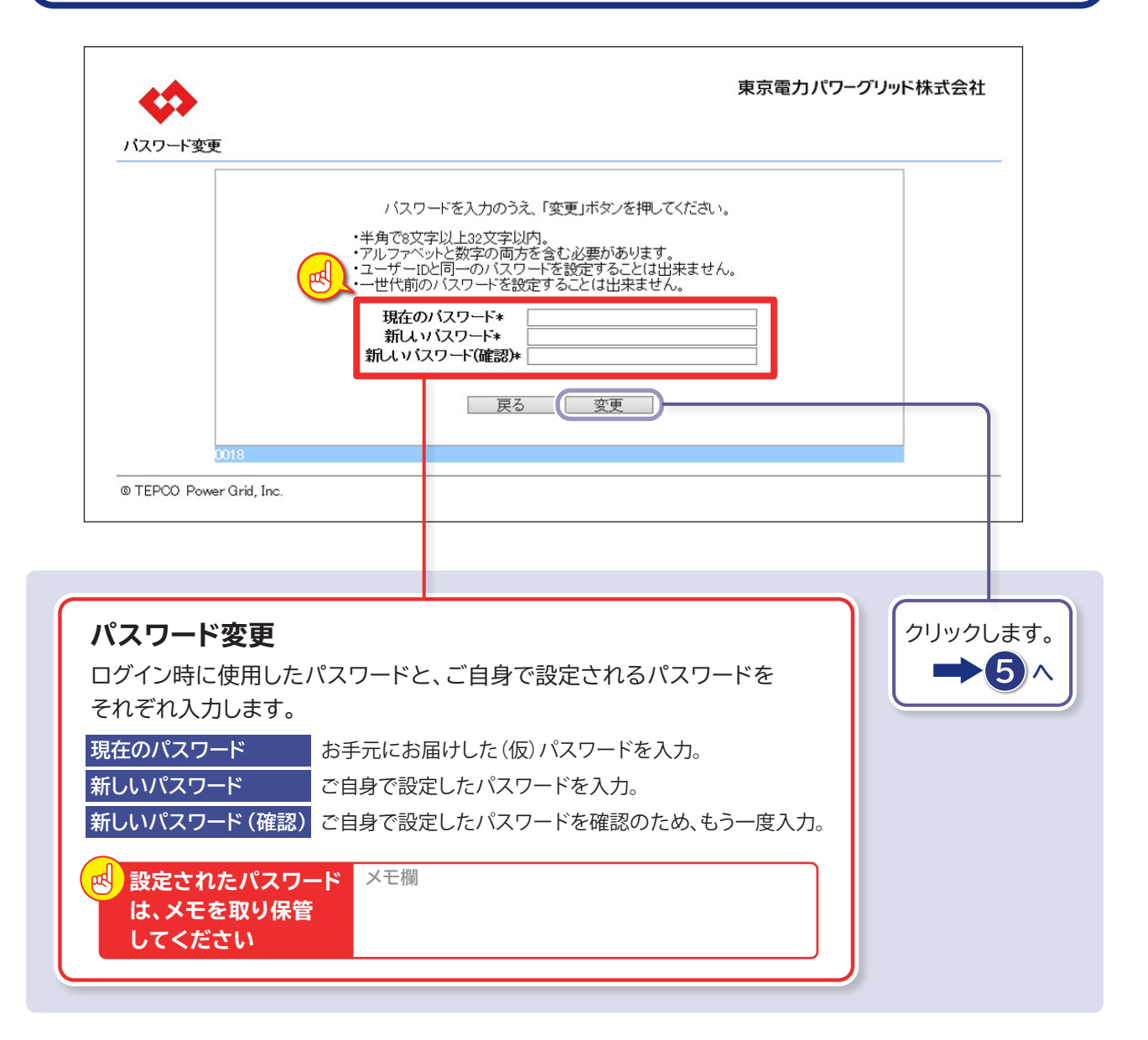

どのような パスワードに すれば良いの? ●半角文字、8文字以上32文字以内で設定してください。 ●アルファベットと数字、両方含めてください。 ●ユーザーIDと同じパスワードは設定できません。

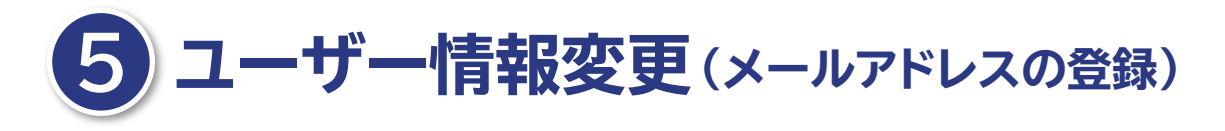

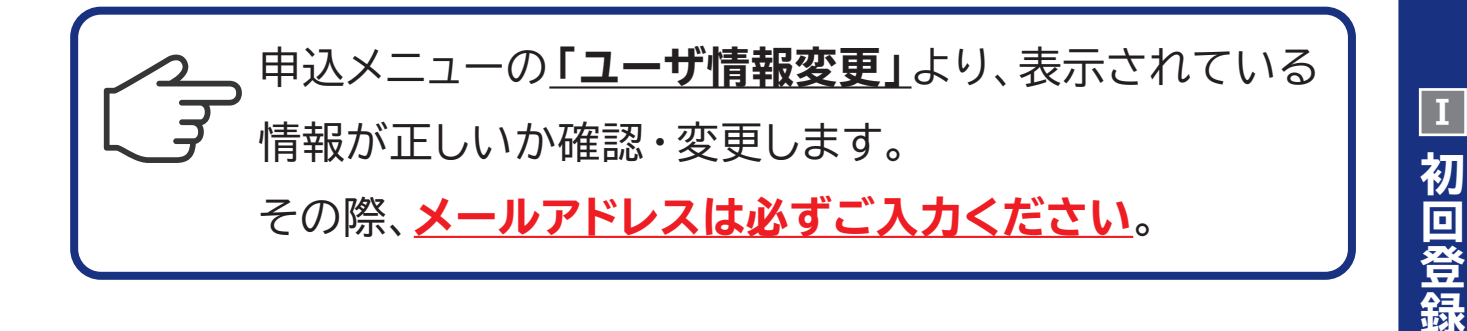

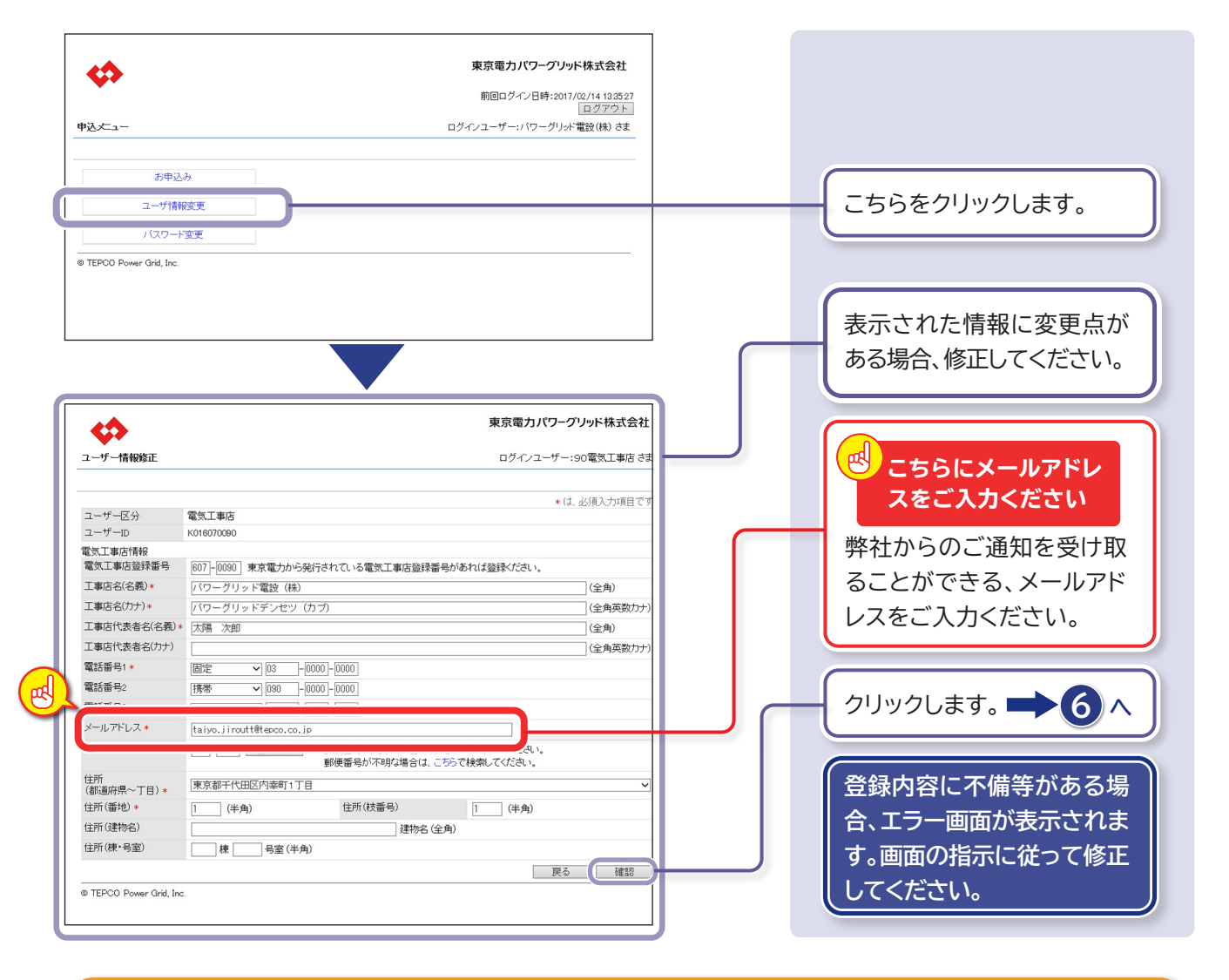

なぜ、 メールアドレスの 登録をしなければ ならないの? 受給契約の申込み手続きにおいて、弊社から電気工事店さまへお 送りする各種ご通知(接続契約締結通知など)は、すべて電子メー ルを使用いたします。**必ず電子メールアドレスをご登録ください。** 

※ドメイン指定受信などの制限をかけている方は、弊社からのメールを受信できない場合があります。「info@tepco.co.jp」の受信設定のご確認をお願いします。

Т

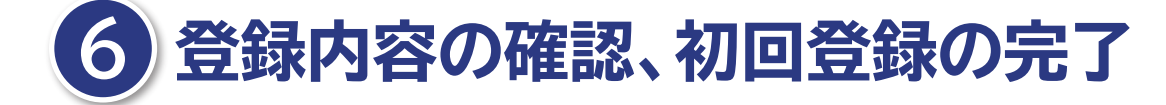

入力されている情報を確認し、修正点がなければ 初回登録は完了です。

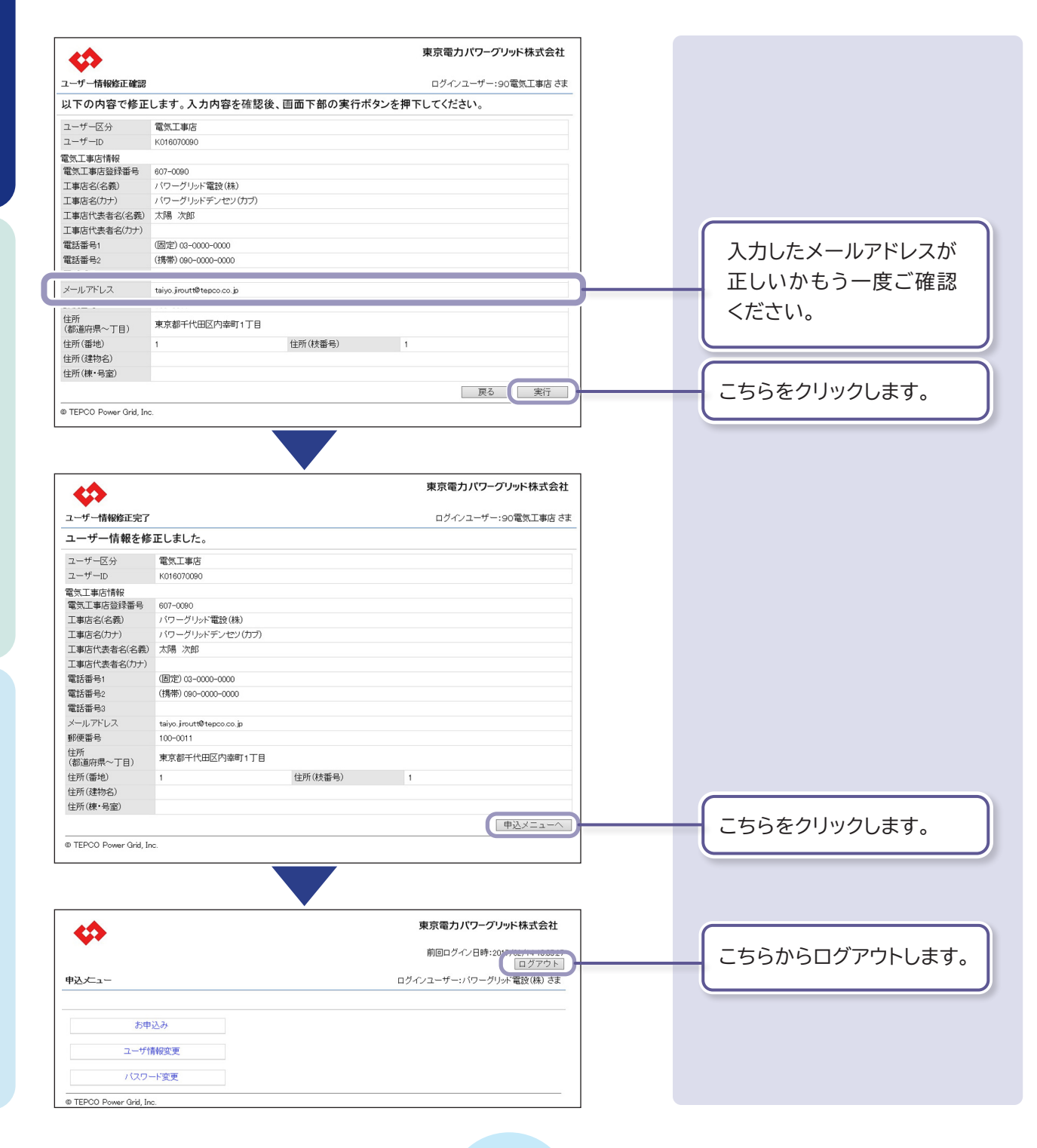

受給契約の申込み Ⅲ 系統連系 お手続きの流れ

1 新たに受給契約を申込む 2 3 2 6 7 4 申込 申认検索 申认登録 申认登録 申认登録 ログイン メニュー -覧画面 確認画面 画面 完了画面 画面 5 ファイル アップロード 画面

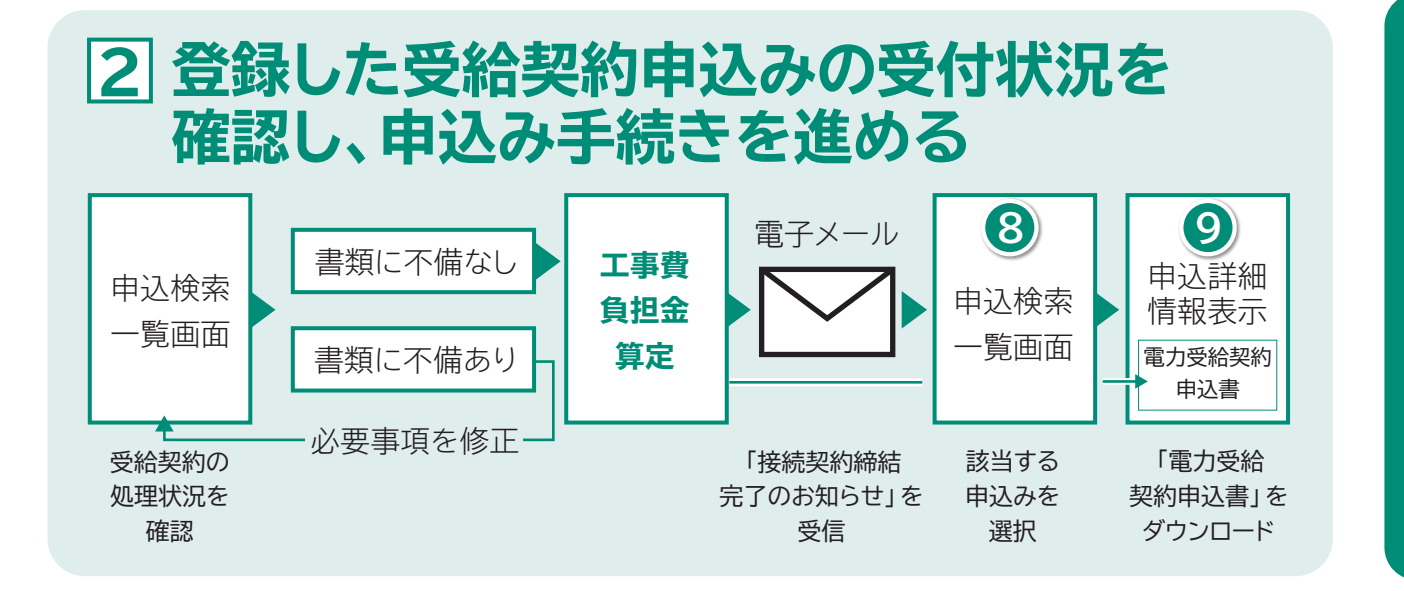

3 系統連系、運転開始に向けて手続きを 進める 電子メール 電子メール 認定 通知書の 系統連系 認定申請 落成連絡 完了 手続き 送付 (FAX:郵送) 「特定契約承諾 「系統連系完了 通知」を受信 通知 を受信

Ι

受給契約の申込み

Ш

系統連系

# 新たに受給契約を申込む

#### 申込みの前に…

必要な情報は揃っていますか

- ・お申込み内容(申込種別、受電方式など)
- ・発電者情報(氏名、住所、メールアドレスなど)
- 主な入力項目 ・発電設備情報(インバータ型式など)

#### 必要な書類(ファイル)は揃っていますか

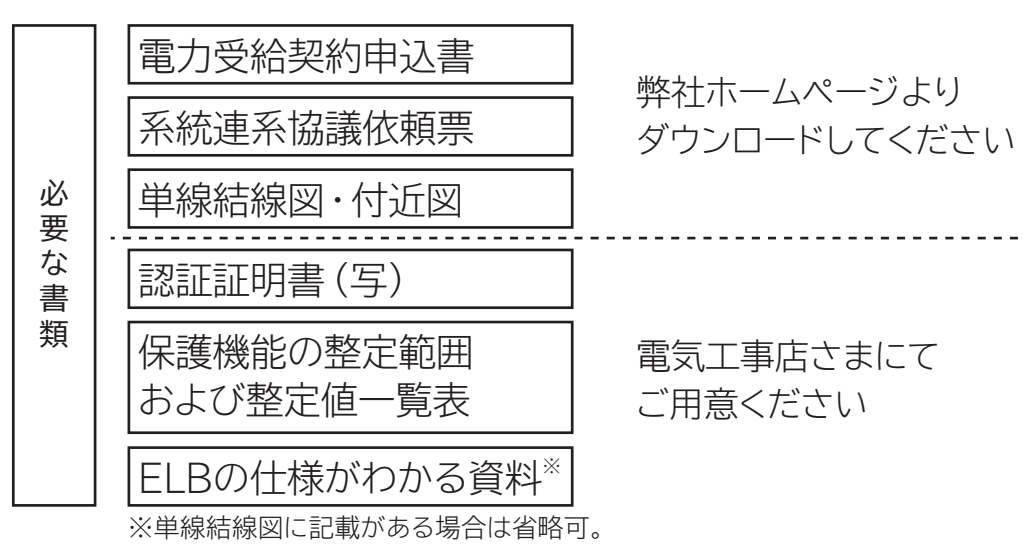

| ファイル名                   | 書類の内容がわかるようにご設定ください(20文字以内)                                                    |
|-------------------------|--------------------------------------------------------------------------------|
| ファイル容量                  | 1ファイルあたり5MByte以下、最大15ファイル、<br>総ファイル容量26MByte以下                                 |
| アップロード可能な<br>ファイル (拡張子) | エクセル:xls、xlsx ワード:doc、docx<br>パワーポイント:ppt、pptx<br>その他:pdf、jpg、jpeg、gif、png、bmp |

それでは、受給契約申込み手続きを行いましょう

p.p.

### ①「電力受給契約申込書」 「系統連系協議依頼票」などをダウンロード

 受給契約申込み手続きに必要な書類のうち、
 「電力受給契約申込書<sup>\*</sup>」、「系統連系協議依頼票」
 および、「単線結線図・付近図」は、弊社ホームページ
 よりダウンロードし、入力します。
 ※従来の東京電力エナジーパートナー宛の「電力受給契約申込書」では 受付できません。

# 弊社ホームページへアクセスします。 http://www.tepco.co.jp/pg/consignment/fit/

東電PG 検索 ▶ 東京電力パワーグリッドホームページ ▶ Topics「改正FIT法に伴う各種お手続きについて」

2 「低圧工事のお申込み」ページより書類(ファイル)をダウンロードします。

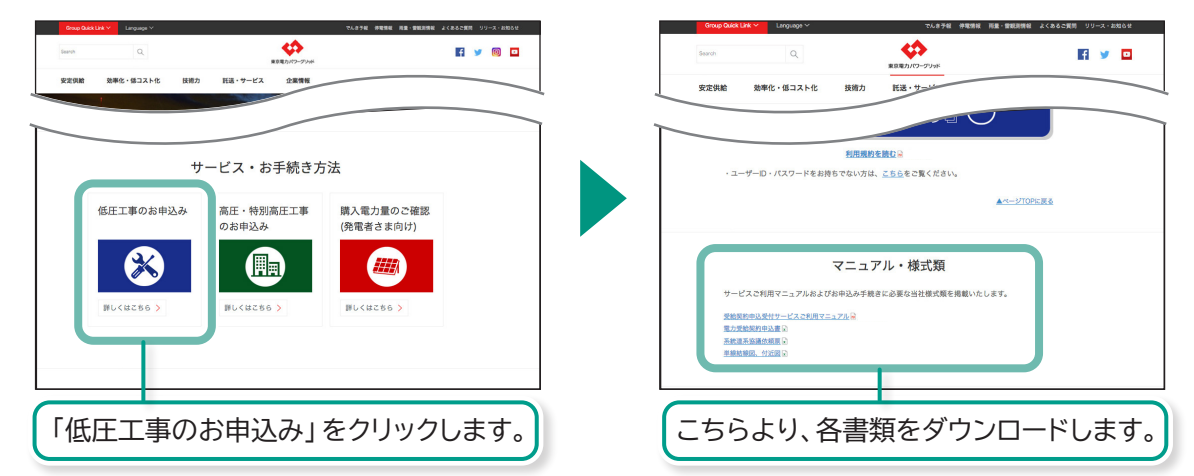

#### 3 それぞれの書類(ファイル)に必要事項を入力し、保存します。

・手続き案件ごとにフォルダを作成し、必要なファイルを まとめておきますと、書類の不足・間違いを防ぐことが でき、スムーズな手続きの進行につながります。 初回登録

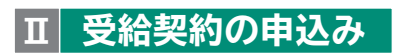

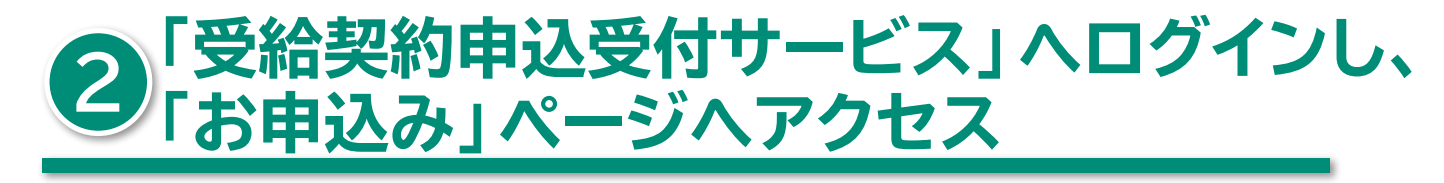

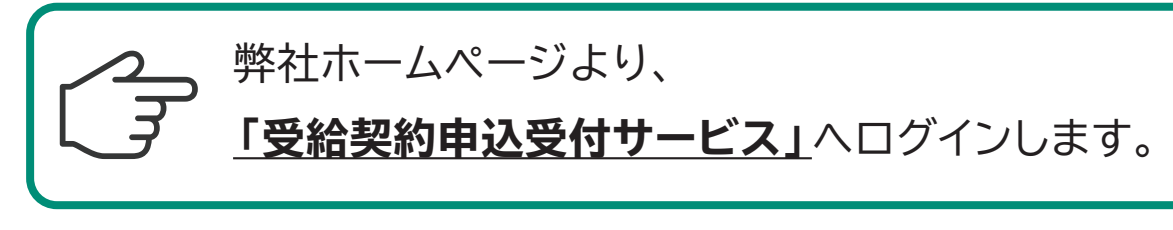

#### http://www.tepco.co.jp/pg/consignment/fit/

検索 ▶ 東京電力パワーグリッドホームページ ▶ Topics「改正FIT法に伴う各種お手続きについて」

| 初回登録

東電PG

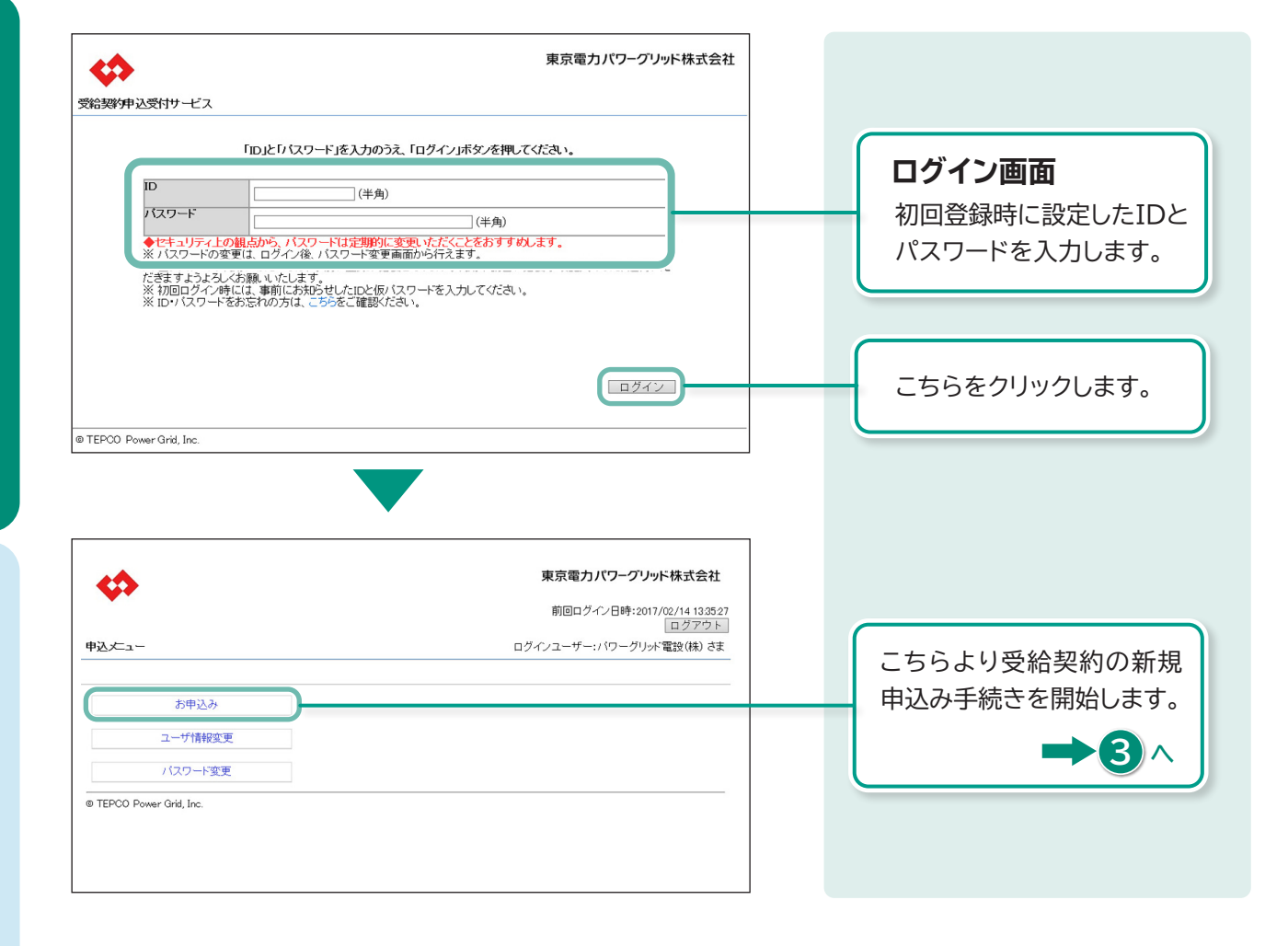

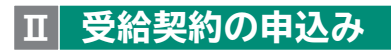

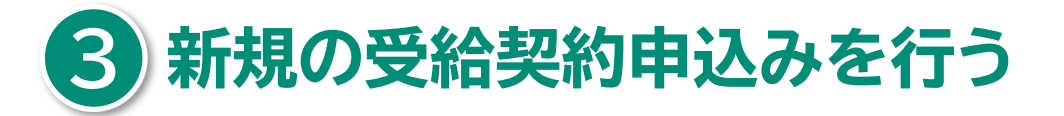

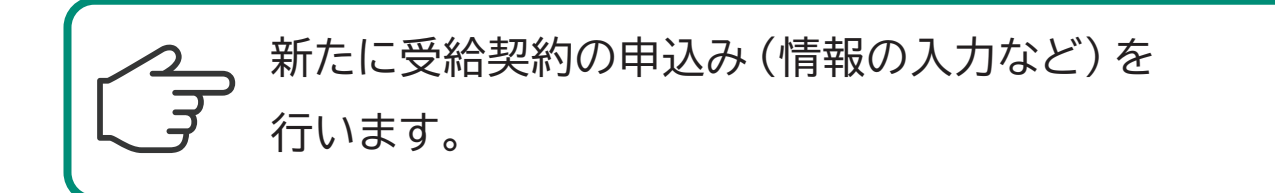

| 申込検索一覧画面                                                                                                    |                                                                                                    | _ |                |
|----------------------------------------------------------------------------------------------------|----------------------------------------------------------------------------------------------------|---|----------------|
| •                                                                                                    | 東京電力パワーグリッド株式会社                                                                                                    |   |                |
| 申込検索一覧                                                                                                    | ログインユーザー:パワーグリット電設(株) さま                                                                                                    |   |                |
| 検索条件<br>申込状況                                                                                                    | 这年月日 ~ / / / / / / / / / / / / / / / / / /                                                                                   |   |                |
| 検索結果<br>No 選択 申込番号 設計番号 発電名                                                                                                    | 新規登録 参照登録 詳細 修正 取消                                                                                                    |   | 2558200900239. |
| © TEPCO Power Grid, Inc.                                                                                                    |                                                                                                    | 2 |                |
| <ul> <li></li></ul>                                                                                                    | ・<br>東京電力パワーグリッド株式会社<br>ログインユーザー:パワーグリッド電設(株) さま                                                                             | ] |                |
| いての要顧をお読みいただき、承諾いただける場合は、「承諾しま<br>再生可能エネルギー発電設備からの電力受給契約要調                                                                                                 | す」にチェックして「次へ」ボタンを押してください。                                                                                                    |   |                |
|                                                                                                    | 「この要領」といいます。)は、 好電舎の再生可能エネルギー発電<br>する電力系統との接続等にかかる契約(以下「優読契約」といいま                                                            |   | ● 要綱を承諾いただける場合 |
| 9.7 / 3-502 単純学業者になめ井生り頭上ネルギー電気の総構にし<br>以下「再工法 料描法」といいます。)に定める再生可能によれギー<br>「特定契約」といいます。以下、接続契約と合わせて「受給契約」<br>2 要 編 の 変 更<br>当社は、324歳らに限り、かつ、必要最小限の範囲で、この要編 | 削りら行為的編集を「死気が未足体制」のち、てい気のなしたと言う。<br>「変現の発電法による特徴および当社による領徴とかから表明(以下<br>といいます。)の条件を定めたものです。<br>と変更することがあります。この場合には、料金その他の受給条件 |   | ι,             |
| は、府ユ・中国は二反しない役りにおいて、5年5月町6月5日であっ<br>調によります。<br>(1) 当社が定わる託送供給等約款および託送供給等約款以外の供給<br>ルギー電気の用給的数(以下「再工え期的数」といいます。)の)<br>「再生可能工・ルギー発電設備からの電力受給契約要要目 はこち        | 、セ、東大康の舟上り瓶エネルモーが総試価のつい軍力支持契約第<br>素件等(以下)行送お旅客)といいます。)ならびに再生可能エネ<br>事件変変変更なに加まった特徴法での他の関係法会等の創定もしくは<br>らを印刷ください。             |   | クリックします。 🛶 4 🔨 |
| 上記要綱に承諾します口                                                                                                    | 展る 次へ                                                                                                    |   |                |

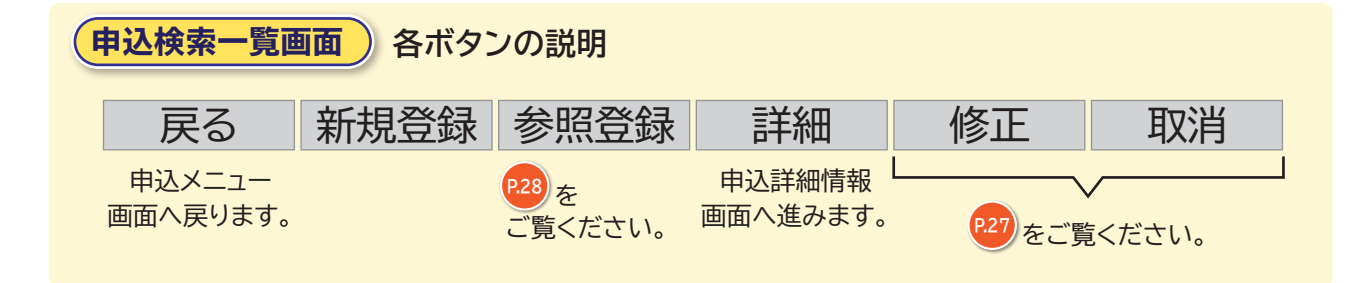

□ 受給契約の申込み

I 初回登録

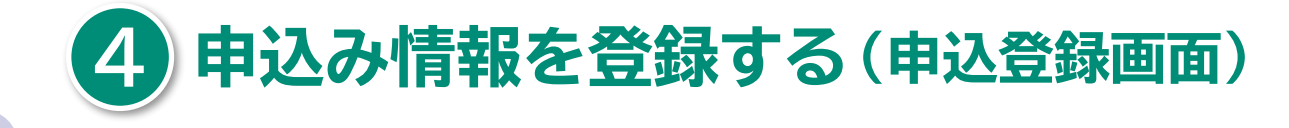

・受給契約申込みに必要な情報を入力します。入力ミス や入力漏れがあった場合、弊社より修正を依頼いたし ます。受給契約申込手続きのスムーズな進行のため、入 力後必ずご確認いただきますようお願いいたします。

| \$                |                                      | 東京電力パワーグリッド株式会                     |                                      |
|-------------------|--------------------------------------|------------------------------------|--------------------------------------|
| h:入 啓会制           |                                      | 100 F                              | * 「*」がついている項目は                       |
|                   |                                      |                                    |                                      |
| veb 1. 2. ebseb   |                                      | * は、必須入力項目                         | 四                                    |
| っ中心の内容<br>申込種別*   | ●新設○契約変更 電気方式*                       | ●低圧 ○ 高圧·特別高圧                      |                                      |
| 系統連系開始希望年月日*      | 20170420 ※例 20170401 受電方式*           | 単相3線式100/200∨                      |                                      |
| 受電地点特定番号(既設) *    |                                      |                                    |                                      |
| 影基苯磺酸             |                                      |                                    |                                      |
| 光电白石铁1*           | (名 義)東竜 太郎                           | (全角)<br>(全角茶数カナ)                   | お甲込み内容                               |
| 栄雷者名義2            | (2 秦)                                | (全角)                               |                                      |
|                   | (h +)                                | (全角英数力ナ)                           | 取彻に「中込悝別」を選択                         |
| 郵便番号 *            | 192-0071 住所検索 ※郵便番号を入力し、「住所          | 検索」ボタンを押してください。                    | します。その後に、必須項                         |
| 主所(都道府県〜丁目) *     | 郵便番号の不明な場合()<br>東京都八王子市八日町           | 、こつつ (快楽していこさい。                    |                                      |
| 注所(番地) ★          | (半角) 住所(枝番号)                         | 0 (半角)                             | 日を人刀・選択します。                          |
| 主所(建物名)           | (漢 字)                                | (全角)                               |                                      |
|                   | (カーナ)                                | (全角英数力ナ)                           |                                      |
| 主所(楝・号室)          | 棟 号室 (半角)                            |                                    |                                      |
| (話番号1 *           | 自宅 💙 042 -000 -0000                  |                                    | _ ┃   ┃ ■ ┃ 発電者情報                    |
| 電話番号2             |                                      |                                    |                                      |
| メールアトレス           | touden.tarou@tepco.co.jp             |                                    | 発電者さまの情報を入力                          |
| <b>基络先情報</b>      |                                      |                                    |                                      |
| 発電者情報と同じ          | ☑ ※発電者情報と同じ場合は、チェックを入れてください。         |                                    | 0690                                 |
| 里紹先名義             | (名 義) (力 +)                          | (全角)<br>(全角革数力+)                   |                                      |
| 連絡先名義2            | (名 義)                                | (全角)                               | ──────────────────────────────────── |
| <u> </u>          | (カ ナ)                                | (全角英数カナ)                           |                                      |
| 郵便番号              | - 住所検索 ※郵便番号を入力し、「住所<br>郵便番号が不明な場合(3 | 検索」ボタンを押してください。<br>は、こちらで検索してください。 | 必ずこ人力くたさい                            |
| 住所(都道府県〜丁目)       |                                      |                                    |                                      |
| 住所(番地)            | (半角) 住所(枝番号)                         | (半角)                               | 発電者さまに、系統連系                          |
| 住所(建物名)           | (漢字)                                 | (全角)<br>(全角茶数力+)                   | 空7たや知らサオスメー                          |
| <b>注</b> 所(棲・号室)  | (7) 7)                               | (主用央数////)                         | 元」をの知らにする人一                          |
| 電話番号1             |                                      |                                    | - ルの送付先となります。                        |
| 電話番号2             | ×                                    |                                    |                                      |
| +x-+s+2           |                                      |                                    |                                      |
| 共給申込有無区分*         | ●有り○無し                               |                                    |                                      |
| 供給設計番号            |                                      |                                    | 連絡无情報                                |
| 供給地点特定番号          |                                      |                                    |                                      |
| 國家工事店情報           |                                      |                                    |                                      |
| 電気工事店登録番号         | 607 -0090                            |                                    | 「上記」 先电台 旧報」 こ                       |
| 会社名               | パワーグリッド電設(株)                         | (全角                                | 同じ場合は、こちらを                           |
| 電話番号              | 03 -0000 -0000                       |                                    | チェックしてください                           |
| 代表メールアドレス         | taiyo.jiroutt@tepco.co.jp            |                                    |                                      |
| 但当者名              | 太陽次郎                                 | (全角                                |                                      |
| 電話番号(担当者)         |                                      |                                    | ナエックした場合、ト記県                         |
| メールアトレス(担当者)      | L                                    |                                    | 目の入力は不要です。                           |
| E任技術者情報           |                                      |                                    |                                      |
| 許可番号              | 許可年月日                                | ※例 20170401                        |                                      |
| ~+1. <del>0</del> |                                      |                                    |                                      |

#### 供給情報

供給申込の有無を選択し ます。供給申込「有り」の 場合は、わかる範囲で「供 給設計番号」「供給地点特 定番号」を入力します。 新築や改築(電気契約変更あり)工事に あわせて発電設備申込みをする場合は、 「供給申込有り」を、電気供給中で発電 設備のみ(新設または増減設)の申込み をする場合は、「供給申込無し」を選択 してください。

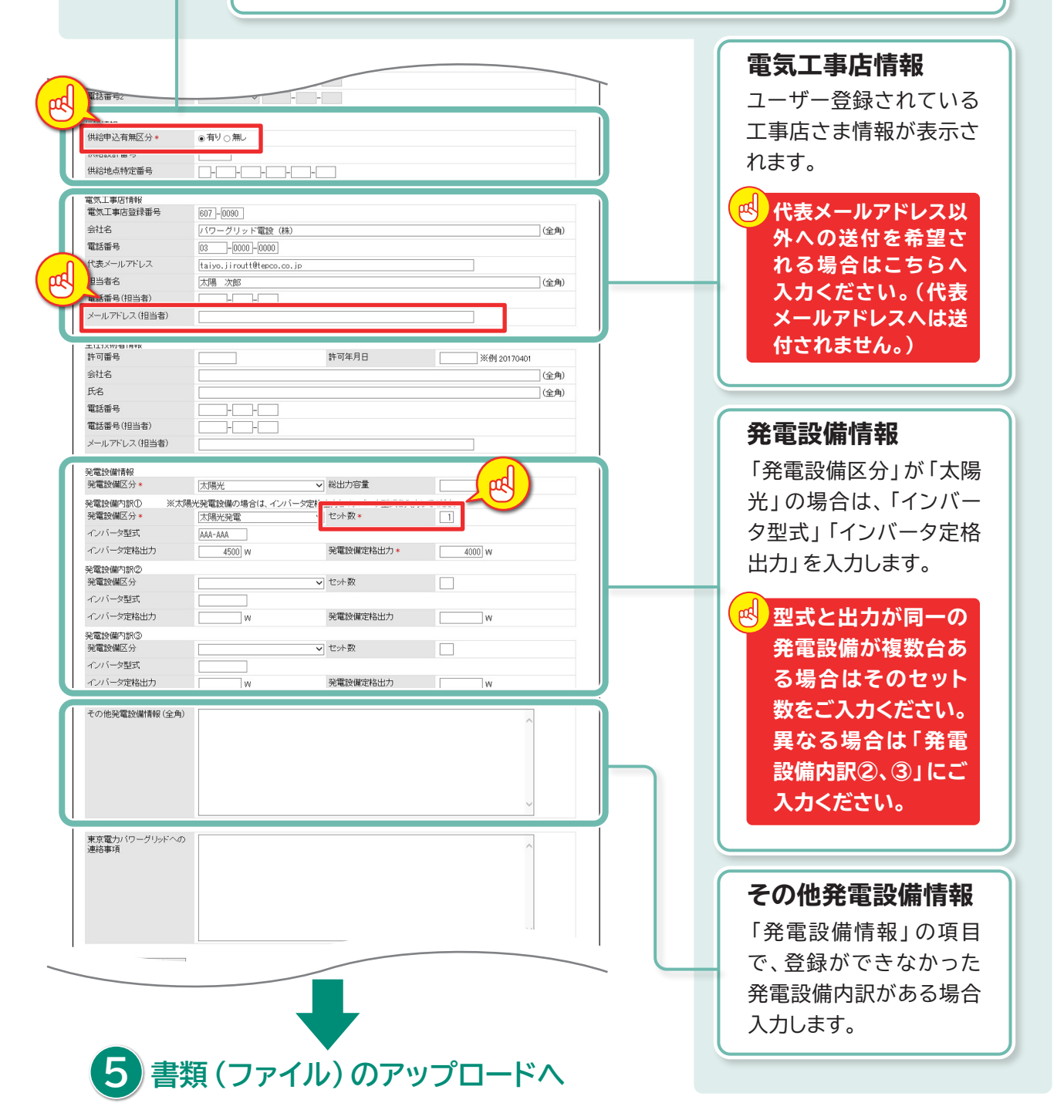

# 山初回登録

Ⅲ 受給契約の申込み

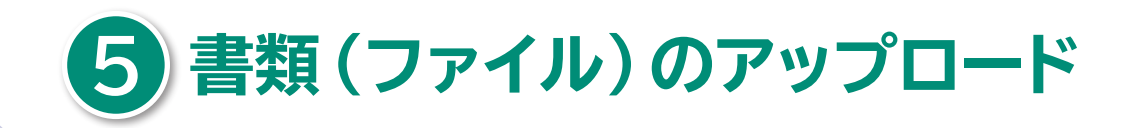

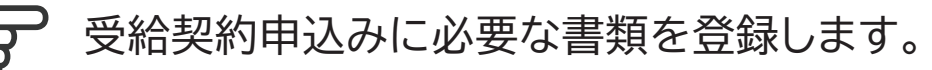

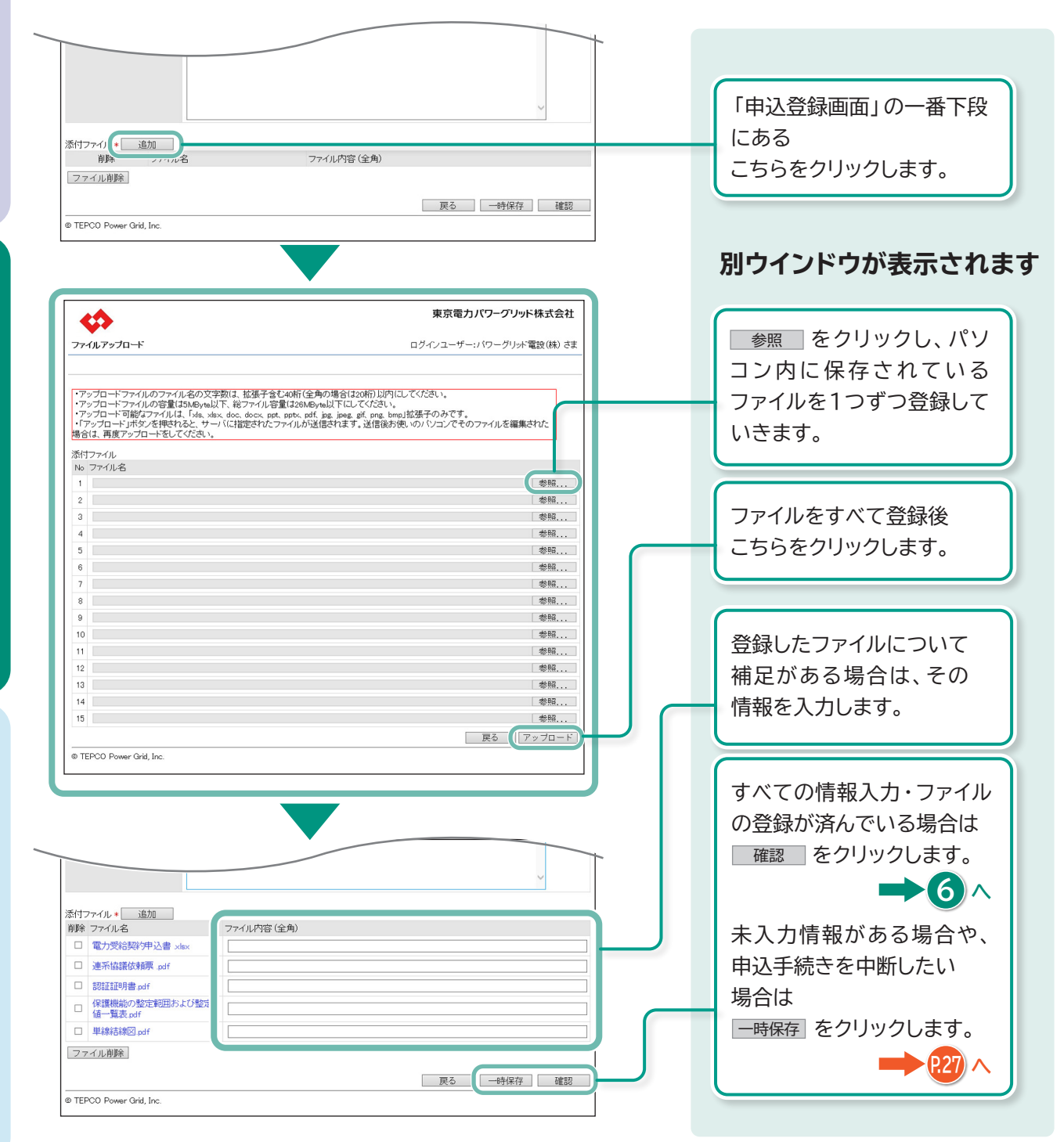

18

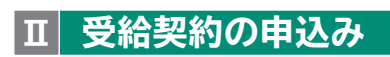

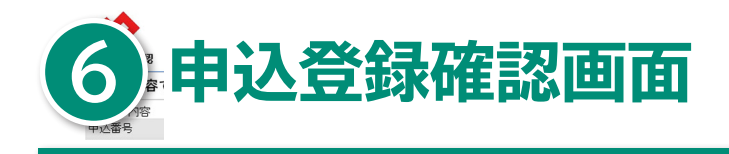

#### 入力した情報や、アップロードしたファイルに 間違いや不足がないかをご確認ください。

| 11 '1 2%¢3.7¢=31 |                             |            | ログノローザー・ドローグロッド電気(株  |
|------------------|-----------------------------|------------|----------------------|
| 12公园3米0胜高6       |                             |            | ロションユーリー:ハワークリット電設(約 |
| 以下の内容で申込登録       | <b>渌いたします。入力内容を</b>         | 確認後、画面下部の申 | 込ボタンを押下してください。       |
| お申込み内容           |                             |            |                      |
| 申込番号             | 申込前                         | 申込状況       | 申込前                  |
| 申込種別             | 新設                          | 電気方式       | 低圧                   |
| 系統連系開始希望年月日      | 2017/04/20                  | 受電方式       | 単相3線式100/200V        |
| 受電地点特定番号(既設)     |                             |            |                      |
|                  |                             |            |                      |
| 兒電者情報            |                             |            |                      |
| 発電者名義1           | (名 義)東電 太郎<br>(力 ナ)トウデン タロウ |            |                      |
| 発電者名義2           | (名 義)<br>(カ ナ)              |            |                      |
| 郵便番号             | 192-0071                    |            |                      |
| 住所(都道府県〜丁目)      | 東京都八王子市八日町                  |            |                      |
| 住所(番地)           | 0                           | 住所(枝番号)    | 0                    |
| 住所(建物名)          | (漢 字)<br>(カ ナ)              |            |                      |
| 住所(棟・号室)         |                             |            |                      |
| 電話番号1            | (自宅)042-000-0000            |            |                      |
| 電話番号2            |                             |            |                      |
| メールアドレス          | touden.tarou@tepco.co.jp    |            |                      |

| 発電設備込力                    |         | 総出力容量    | 4000 W |              |
|---------------------------|---------|----------|--------|--------------|
| 発電設備内訳①                   |         |          |        |              |
| 発電設備区分                    | 太陽光発電   | セット数     | 1      |              |
| インバータ型式                   | AAA-AAA |          |        |              |
| インバータ定格出力                 | 4500 W  | 発電設備定格出力 | 4000 W |              |
| 発電設備内訳②                   |         |          |        |              |
| 発電設備区分                    |         | セット数     |        |              |
| インバータ型式                   |         |          |        |              |
| インバータ定格出力                 |         | 発電設備定格出力 |        | 「天句」         |
| 発電設備内訳③                   |         |          |        | 入力した情報を修正した  |
| 発電設備区分                    |         | セット数     |        |              |
| インバータ型式                   |         |          |        | い担合け こたらたりしい |
| インバータ定格出力                 |         | 発電設備定格出力 |        | い场口は、こうりをノリッ |
|                           |         |          |        | クレ「由込登録画面」へ  |
| その他発電設備情報                 |         |          |        | 20、中心豆啄画面] ( |
| 東京電力パワーグリッドへの<br>連絡事項     |         |          |        | 戻ります。 ➡4∧    |
| 添付ファイル                    |         |          |        |              |
| ファイル名                     | ファイル内容  |          |        | -            |
| 電力受給契約申込書 xkx             |         |          |        |              |
| 連系協議依頼票 pdf               |         |          |        | 申込           |
| 認証証明書.pdf                 |         |          |        |              |
| 保護機能の整定範囲および整定<br>一覧表.pdf | 巨値      |          |        | 受給契約の甲込みへ進み  |
| 単線結線図.pdf                 |         |          |        | ± d <b>□</b> |
|                           |         |          | 戻る申込   |              |
| © TEPCO Power Grid, Inc.  |         |          |        |              |

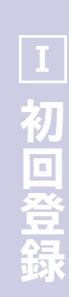

回 受給契約の申込み

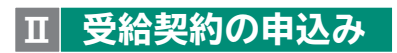

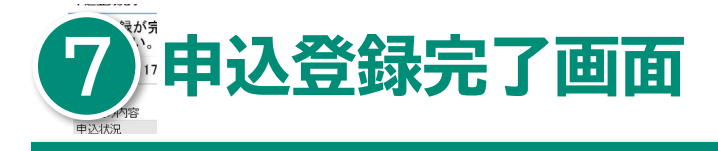

#### ▶ 受給契約申込みが完了しました。

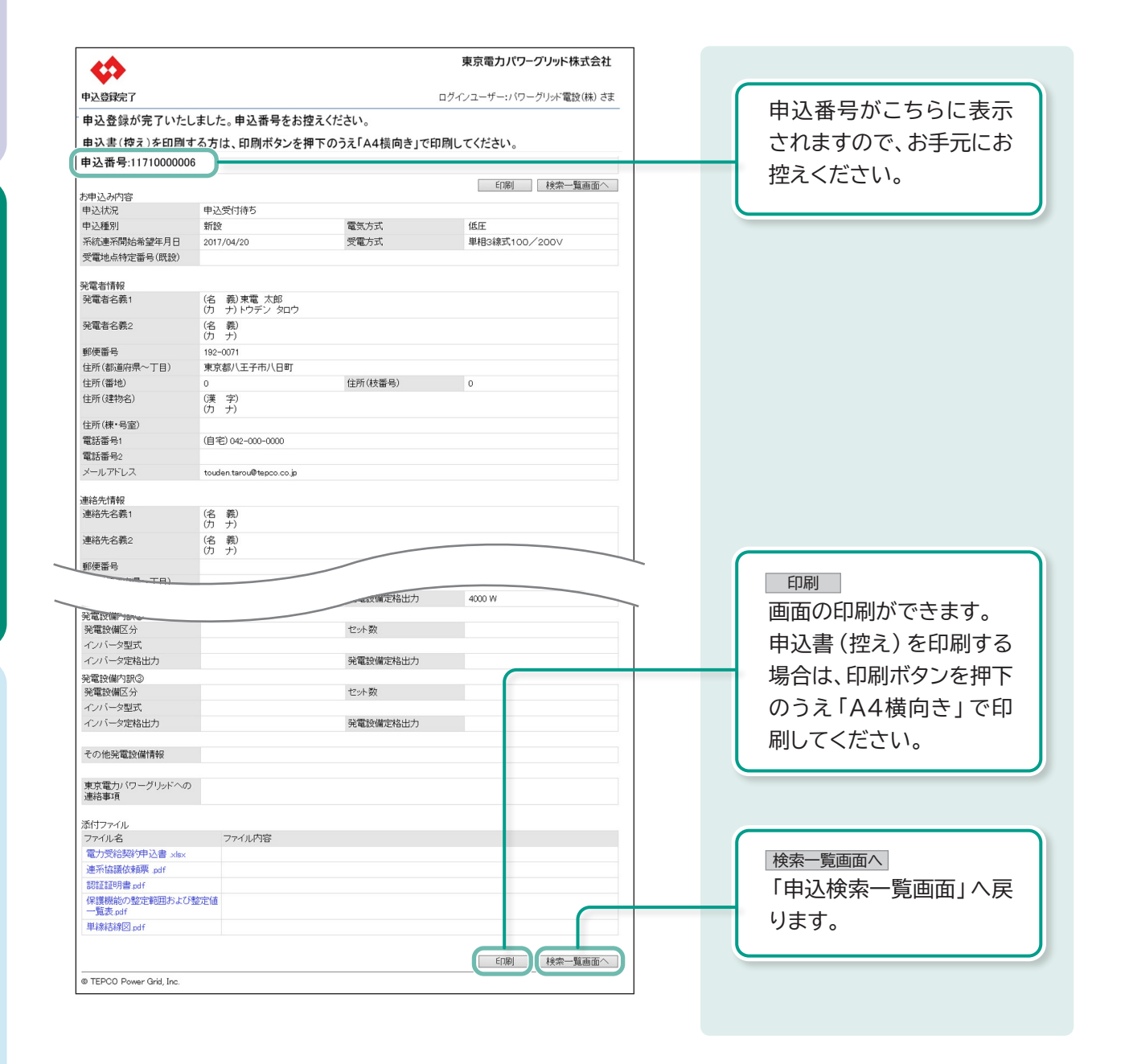

## 2 登録した受給契約申込みの 受付状況を確認し、 申込み手続きを進める

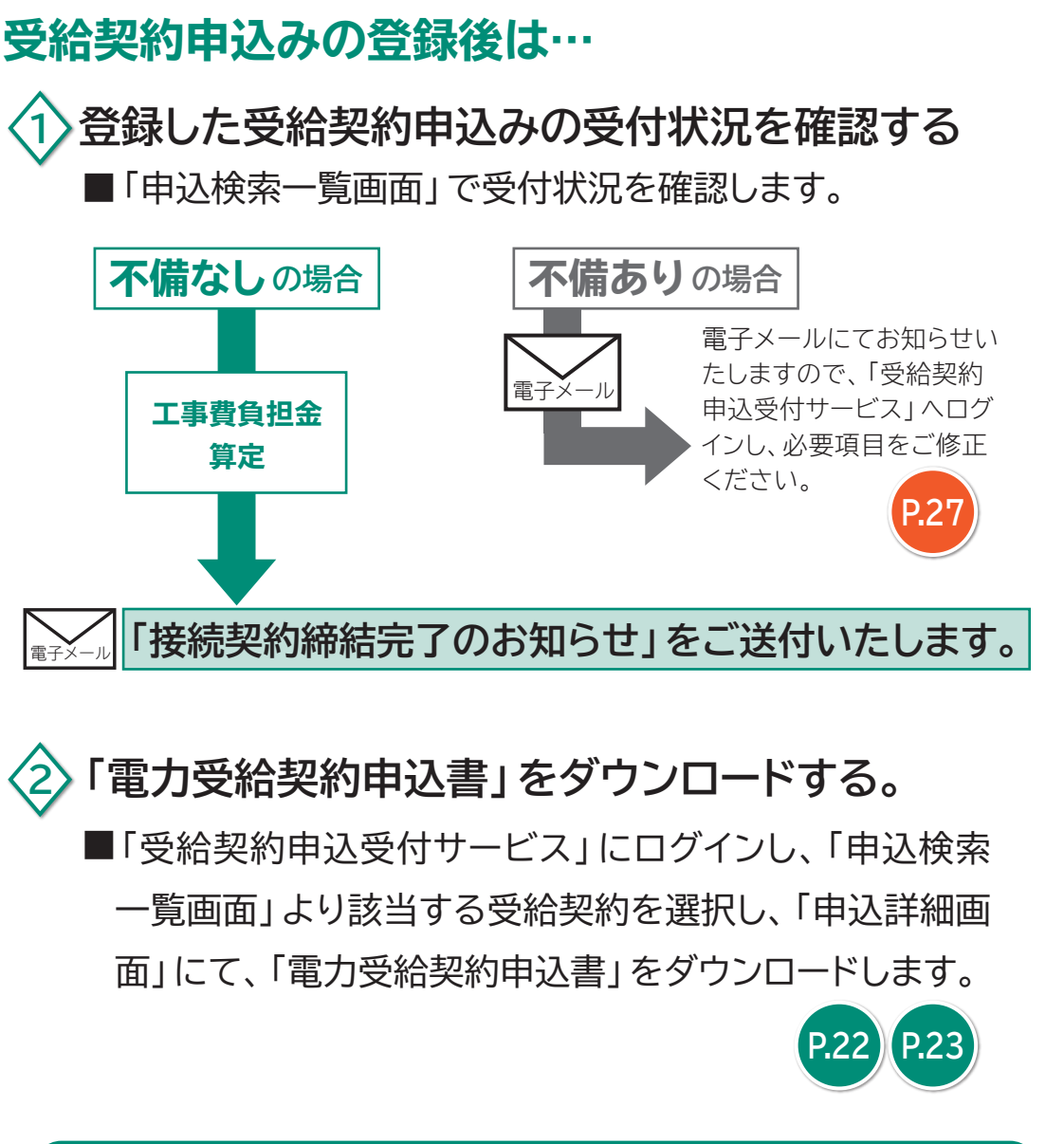

その後の手続きにつきましては、1924をご覧ください。

Ι

初回登録

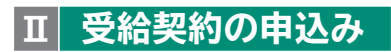

#### 3 「接続契約締結完了のお知らせ」を 受信後、該当する申込みを選択する

登録した受給契約申込みに不備などがなく、弊社が申込みを承諾した場合、「接続契約締結完了のお知らせ」を電子メールでご送付します。

本メールを受信されましたら、「受給契約申込受付サ-ビス」へログインし、該当する申込みを選択します。

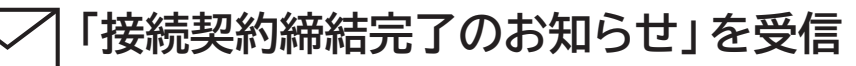

メール本文に、「申込番号」等が記載されております。

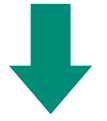

「受給契約申込受付サービス」へログインし、該当の申込みを選択します。

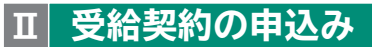

#### 9255「申込詳細情報表示画面」より、 「電力受給契約申込書」をダウンロードする

#### 弊社が承諾した受給契約申込みへは、「電力受給契約申込 書」を発行します。

「申込詳細情報表示画面」へ格納しておりますので、ダウンロードの上、国への「認定」申請手続きでお使いください。

| <b>V</b>                                                                                                    |                                             |         | 米示电リバノーノリット14日       |       |                                                                                           |
|----------------------------------------------------------------------------------------------------|---------------------------------------------|---------|----------------------|-------|-------------------------------------------------------------------------------------------|
| 詳細情報表示                                                                                                    |                                             |         | ログインユーザー:パワーグリッド電設(# | 株) ざま |                                                                                           |
|                                                                                                    |                                             |         |                      |       |                                                                                           |
| 中以上内容                                                                                                    |                                             |         |                      |       |                                                                                           |
| 中心の内谷<br>助み番号                                                                                                    | 1171000006                                  | 申认状况    | 申込受付待ち               |       |                                                                                           |
|                                                                                                    | #####                                       | 中に小小    | + EX11110            |       |                                                                                           |
|                                                                                                    | 利取                                          | 电风力风    | 18JE                 |       |                                                                                           |
| 就是永開始希望牛月日                                                                                                    | 2017/04/20                                  | 安電方式    | 単相3禄式100/200V        |       |                                                                                           |
| 電地点特定番号(既設)                                                                                                    |                                             |         |                      |       |                                                                                           |
| 四-主心吉+口                                                                                                    |                                             |         |                      |       |                                                                                           |
| 2电/日18FK<br>全雷者名義1                                                                                                    | (名 義)東雷 太郎                                  |         |                      |       |                                                                                           |
| 0.000.000                                                                                                    | (カ ナ)トウデン タロウ                               |         |                      |       |                                                                                           |
| 管電者名義2                                                                                                    | (名 義)                                       |         |                      |       |                                                                                           |
|                                                                                                    | (カ ナ)                                       |         |                      |       |                                                                                           |
|                                                                                                    | 192-0071                                    |         |                      |       |                                                                                           |
| 訪(都道府県~丁目)                                                                                                    | 東京都八王子市八日町                                  |         |                      | -     |                                                                                           |
|                                                                                                    | 0                                           |         |                      |       |                                                                                           |
|                                                                                                    |                                             |         |                      |       |                                                                                           |
|                                                                                                    |                                             |         |                      |       |                                                                                           |
| 该工事店情報                                                                                                    |                                             |         |                      |       |                                                                                           |
| 電気工事店登録番号                                                                                                    | 607-0090                                    |         |                      |       |                                                                                           |
| 会社名                                                                                                    | パワーグリッド電設(株)                                |         |                      |       |                                                                                           |
| 電話番号                                                                                                    | 03-0000-0000                                |         |                      |       |                                                                                           |
| 代表メールアドレス                                                                                                    | taiyo.jiroutt@tepco.co.jp                   |         |                      |       |                                                                                           |
| 担当者名                                                                                                    | 太陽 次郎                                       |         |                      |       |                                                                                           |
| 電話番号(担当者)                                                                                                    |                                             |         |                      |       |                                                                                           |
| メールアドレス(担当者)                                                                                                    |                                             |         |                      |       |                                                                                           |
|                                                                                                    |                                             |         |                      |       |                                                                                           |
| 任技術者情報                                                                                                    |                                             |         |                      |       |                                                                                           |
| 午可番号                                                                                                    |                                             | 許可年月日   |                      |       |                                                                                           |
|                                                                                                    |                                             |         |                      |       |                                                                                           |
| 会社名                                                                                                    |                                             |         |                      |       |                                                                                           |
| 会社名<br>氏名                                                                                                    |                                             |         |                      |       |                                                                                           |
| 会社名<br>氏名<br>電話番号                                                                                                    |                                             |         |                      |       |                                                                                           |
| 会社名<br>氏名<br>電話番号<br>電話番号(担当者)                                                                                                    |                                             |         |                      |       |                                                                                           |
| 会社名<br>5名<br>電話番号<br>電話番号(担当者)<br>メールアドレス(担当者)                                                                                                    |                                             |         |                      |       |                                                                                           |
| 会社名<br>氏名<br>電話番号<br>電話番号(担当者)<br>メールアドレス(担当者)                                                                                                    |                                             |         |                      |       |                                                                                           |
| 会社名<br>氏名<br>電話番号<br>電話番号(担当者)<br>メールアドレス(担当者)                                                                                                    |                                             |         |                      |       |                                                                                           |
| 会社名<br>氏名<br>電話番号<br>電話番号(担当者)<br>メールアドレス(担当者)                                                                                                    |                                             |         |                      |       |                                                                                           |
| 会社名<br>氏名<br>電話番号<br>電話番号<br>(担当者)<br>メールアドレス(担当者)<br>の定情報                                                                                                    |                                             |         |                      |       |                                                                                           |
| 会社名<br>氏名<br>電話番号<br>(担当者)<br>メールアドレス(担当者)<br>2<br>定情報<br>食傭D                                                                                                    |                                             | 設備認定年月日 |                      |       |                                                                                           |
| 会社名<br>既名<br>電話番号<br>電話番号(担当者)<br>ンールアドレス(担当者)<br>交定情報<br>設備(D                                                                                                    |                                             | 設備認定年月日 |                      |       |                                                                                           |
| 会社名<br>氏名<br>電話番号(担当者)<br>メニールアドレス(担当者)<br>なご情報<br>投始(ID<br>東京電力)(ワーグリッドからの                                                                                                    |                                             | 設備認定年月日 |                      |       |                                                                                           |
| 会社名<br>氏名<br>電話番号(日当者)<br>メールアドレス(相当者)<br>認定情報<br>設備D<br>東京電力)(ワーグリッドからの<br>連符番号                                                                                                    | 2                                           | 設備認定年月日 |                      |       |                                                                                           |
| 会社名<br>氏名<br>電話番号<br>電話番号<br>電話番号(担当者)<br>ンールアトレス(担当者)<br>販売情報<br>酸強価D<br>東京電力・(ワーグリッドからの<br>連済審項                                                                                                    | 2                                           | 設備認定年月日 |                      |       |                                                                                           |
| 会社名<br>氏名<br>電話番号(田当者)<br>シールアドレス(田当者)<br>シールアドレス(田当者)<br>定む情報<br>設備の<br>東京電力)(ワーグリッドからの<br>東京電力)(ワーグリッドからの                                                                                                    | 5                                           | 設備認定年月日 |                      |       |                                                                                           |
| 会社名<br>氏名<br>電話番号(担当者)<br>メニルアドレス(担当者)<br>応告情報<br>段確回<br>東京電力)(ワーグリッドからの<br>単容事項<br>東京電力)(ワーグリッドへの<br>豊容事項                                                                                                    |                                             | 設備認定年月日 |                      |       |                                                                                           |
| 会社名<br>氏名<br>電話番号<br>電話番号 (担当者)<br>シールアドレス(担当者)<br>認定情報<br>酸強(個)<br>東京電力、(ワーグリッドからの<br>連絡事項<br>電子(ワーグリッドからの<br>生活(日本)<br>ないのからからの<br>生活(日本)<br>ないのからか<br>た<br>ないのからの<br>た<br>ないのからの<br>た<br>ないのの<br>ないのの<br>ないのからの<br>た<br>ないのの<br>ないのの<br>ないの<br>ないのの<br>ないのの<br>ないの<br>ないの                                                                                                    | 5                                           | 設備認定年月日 |                      |       | アップロードファイルの一                                                                              |
| 会社名<br>氏名<br>電話番号(担当者)<br>之ールアドレス(担当者)<br>之ールアドレス(担当者)<br>など情報<br>投始順口<br>東京電力)(ワーグリッドからの<br>連絡事項<br>所打ファイル<br>フィーク                                                                                                    |                                             | 設備認定年月日 |                      |       | アップロードファイルの一                                                                              |
| 会社名<br>氏名<br>電話番号(田当者)<br>メールアドレス(田当者)<br>メールアドレス(田当者)<br>原立情報<br>設備D<br>東京電力)(ワーグリッドからの<br>連倍専項<br>系(ワーグリッドへの)<br>連合専項<br>盛大切っアイル<br>ファイル名<br>ペームののの(知られ)をあった。                                                                                                    | 27-1儿内容                                     | 設備認定年月日 |                      |       | アップロードファイルの-<br>下より「電力受給契約申                                                               |
| 会社名<br>氏名<br>電話番号<br>電話番号(目当者)<br>之ールアドレス(相当者)<br>認定情報<br>酸磁情報の<br>東京電力/(ワーグリッドからの<br>連絡事項<br>強者事項<br>が1ワァイル<br>ファイル名<br>電力交換30年込書 max                                                                                                    | )<br>ファイル内容                                 | 設備認定年月日 |                      |       | アップロードファイルの-<br>下より「電力受給契約申                                                               |
| 会社名<br>氏名<br>電話番号(田当者)<br>メールアドレス(田当者)<br>メールアドレス(田当者)<br>原立情報<br>設備の<br>東京電力・(ワーグリッドからの<br>連絡事項<br>新行ファイル。<br>ファイル名<br>電力学校授3/中込者 sks:<br>連系指編成分類率 pdf                                                                                                    | )                                           | 設備認定年月日 |                      |       | アップロードファイルの-<br>下より「電力受給契約申<br>書」をダウンロードして<                                               |
| 会社名<br>氏名<br>電話番号(目当者)<br>メールアドレス(相当者)<br>シールアドレス(相当者)<br>原式電力)(ワーグリッドからの<br>連倍事項<br>然行すな(リッドへの)<br>連倍事項<br>がワァイル<br>ファイル名<br>電子が最高な時期、pdf<br>別証証明書 pdf                                                                                                    | ) 77イル内容                                    | 設備認定年月日 |                      |       | アップロードファイルの-<br>下より「電力受給契約申<br>書」をダウンロードして<                                               |
| 会社名<br>氏名<br>電話番号<br>電話番号(目当者)<br>シールアドレス(相当者)<br>シールアドレス(相当者)<br>認定情報<br>設定情報<br>設備事項<br>東京電力)(ワーグリッドからの<br>連応事項<br>素式電力)(ワーグリッドからの<br>連応事項<br>気気電力)(ワーグリッドからの<br>連応事項<br>気気電力)(ワーグリッドからの<br>連応事項<br>気気電力)(ワーグリッドからの<br>連応事項<br>電力交気(影)中込書<br>小田<br>電力交気(影)中込書<br>小田<br>電力交気(影)中込書<br>小田<br>電力交気(影)の<br>気に時間の<br>気気(影)の<br>気気(影)の<br>気気(影気)の<br>気気(影気)の<br>気気(影気)の<br>気気(影)の<br>気気(影)の<br>気気(影気)の<br>気気(影気)の<br>気気(影気気)の<br>気気(影気)の<br>気気(影気気)の<br>気気(影気気)の<br>気気(影気気気)の<br>気気(影気気)の<br>気気(影気気)の<br>気気(影気気気)の<br>気気(影気気気)の<br>気気(影気気)の<br>気気(影気気気)の<br>気気(影気気)の<br>気気(影気気)の<br>気気(影気気気)の<br>気気(影気気)の<br>気気(影気気気)の<br>気気(影気気)の<br>気気()の<br>気気()<br>気気()<br>気気()<br>気気() | ) ファイル内容                                    | 設備認定年月日 |                      |       | アップロードファイルの-<br>下より「電力受給契約申<br>書」をダウンロードして<                                               |
| 会社名<br>氏名<br>電話番号(田当者)<br>之ールアドレス(田当者)<br>之ールアドレス(田当者)<br>東京電力)(ワーグリッドからの<br>連拾審項<br>新灯フィル(レ<br>ファイル名<br>電力学院授3/中込書 vac<br>連千幅編伝録栗 odf<br>認証証明書 vaf<br>- 電気表 odf                                                                                                    | 77-1ル内容                                     | 設備認定年月日 |                      |       | アップロードファイルの-<br>下より「電力受給契約申<br>書」をダウンロードしてく<br>さい。                                        |
| 会社名<br>氏名<br>電話番号(目当者)<br>メールアドレス(目当者)<br>メールアドレス(目当者)<br>東京電力)(ワーグリッドからの<br>連絡事項<br>型力受容説が中込者 xbox<br>二年が最終な結果 of<br>割証証明書 of<br>調証記明書 of<br>「電子の読んが時一点」本がし、<br>1<br>二年に最終な結果 of<br>割証証明書 of<br>「信証知られたい」を<br>一覧表 of<br>「信証知られたい」を<br>一覧表                                                                                                    | )<br>ファイル内容<br>約1                           | 設備認定年月日 |                      |       | アップロードファイルの-<br>下より「電力受給契約申<br>書」をダウンロードしてく<br>さい。<br>「ファイルタ」                             |
| 会社名<br>氏名<br>電話番号(出当者)<br>シールアドレス(相当者)<br>シールアドレス(相当者)<br>認定情報<br>設定情報<br>設定情報<br>設定情報<br>設定情報<br>設定で<br>情報<br>認識の<br>単常都可<br>ポイファイル<br>ファイル名<br>電力交換影(学)の<br>ジール<br>学校<br>学校(影)の<br>型に<br>ない<br>ない<br>ない<br>ない<br>ない<br>ない<br>ない<br>ない<br>ない<br>ない                                                                                                    | 2<br>77イル内容<br>変更値                          | 設備認定年月日 |                      |       | アップロードファイルの-<br>下より「電力受給契約申<br>書」をダウンロードしてく<br>さい。<br>[ファイル名]                             |
| 会社名<br>氏名<br>電話番号(田当者)<br>メールアドレス(田当者)<br>メールアドレス(田当者)<br>原立情報<br>設備<br>東京電力)(ワーグリッドへの)<br>増拾専項<br>第大電力(ワーグリッドへの)<br>増拾専項<br>電力気(民間)中込音。das<br>連示な構成(新築、pdf<br>問題証明書、pdf<br>一覧表(pdf)<br>「「「「「「「」」」」<br>「「「」」」<br>「」」<br>「」」<br>「」」<br>「                                                                                                    | )<br>ファイル内容<br>約                            | 設備認定年月日 |                      |       | アップロードファイルの-<br>下より「電力受給契約申<br>書」をダウンロードしてく<br>さい。<br>[ファイル名]<br>培徒初約焼付注 雪力平衡             |
| <ul> <li>会社名</li> <li>氏名</li> <li>電話番号(四当者)</li> <li>メールアドレス(但当者)</li> <li>メールアドレス(但当者)</li> <li>東京電力)(ワーグリッドからの<br/>連絡事項</li> <li>東京電力)(ワーグリッドからの<br/>連絡事項</li> <li>東京電力)(ワーグリッドからの<br/>連絡事項</li> <li>東京電力)(ワーグリッドへの)</li> <li>東京電力)(ワーグリッドへの)</li> <li>東京電力)(ワーグリッドへの)</li> <li>東京電力)(ワーグリッドへの)</li> <li>東京電力)(ワーグリッドの)</li> <li>東京電力)(ワーグリッドからの)</li> <li>東京電力)(ワーグリッドからの)</li> <li>東京電力)(ワーグ)(ワーグ)</li> <li>東京電力)(ワーグ)(ワーグ)(ワーグ)(ワーグ)</li> <li>東京電力)(ワーグ)(ワーグ)(ワーグ)(ワーグ)(ワーグ)(ワーグ)</li> <li>東京電力)(ワーグ)(ワーグ)(ワーグ)(ワーグ)(ワーグ)(ワーグ)(ワーグ)(ワーグ</li></ul>                                                                                                    |                                             | 設備認定年月日 |                      |       | アップロードファイルの-<br>下より「電力受給契約申<br>書」をダウンロードしてく<br>さい。<br>[ファイル名]<br>接続契約締結済 電力受約             |
| 会社名<br>氏名<br>電話番号(目当者)<br>シールアドレス(相当者)<br>シールアドレス(相当者)<br>認定情報<br>酸定情報<br>酸定情報<br>酸定情報<br>酸定情報<br>酸定<br>情報<br>取合意項<br>二単不協調<br>ない<br>二単不協調<br>の<br>に<br>の<br>の<br>の<br>の<br>の<br>の<br>の<br>の<br>の<br>の<br>の<br>の<br>の                                                                                                    |                                             | 設備認定年月日 |                      |       | アップロードファイルの-<br>下より「電力受給契約申<br>書」をダウンロードしてく<br>さい。<br>[ファイル名]<br>接続契約締結済 電力受約             |
| 会社名<br>氏名<br>電話番号(田当者)<br>メールアドレス(田当者)<br>メールアドレス(田当者)<br>原立情報<br>設備の<br>東京電力)(ワーグリッドへのの<br>連絡事項<br>第大「マーグリッドへのの<br>連絡事項<br>成力学(民間)の中込書。<br>本の<br>プリンドにない<br>連絡事項<br>の力学(民間)の中込書。<br>本の<br>「東京電力」(ワーグリッドへのの<br>連絡事項<br>の力学(民間)の中込書。<br>本の<br>一間、<br>変力が見いない<br>一間、<br>変力が見いない<br>での<br>の<br>の<br>の<br>の<br>の<br>の<br>の<br>の<br>の<br>の<br>の<br>の<br>の                                                                                                    | ファイル内容<br>ファイル内容<br>約<br>2017/02/14 1449:16 | 設備認定年月日 |                      |       | アップロードファイルの-<br>下より「電力受給契約申<br>書」をダウンロードしてく<br>さい。<br>[ファイル名]<br>接続契約締結済 電力受約<br>約申込書.pdf |
|                                                                                                    | 2<br>ファイル内容<br>約<br>2017/02/14 1448-16      | 設備認定年月日 |                      |       | アップロードファイルの一<br>下より「電力受給契約申<br>書」をダウンロードしてく<br>さい。<br>[ファイル名]<br>接続契約締結済 電力受約<br>約申込書.pdf |

23

## 3 系統連系、運転開始に 向けて手続きを進める

国への「認定」申請、弊社との特定契約締結などを行います。

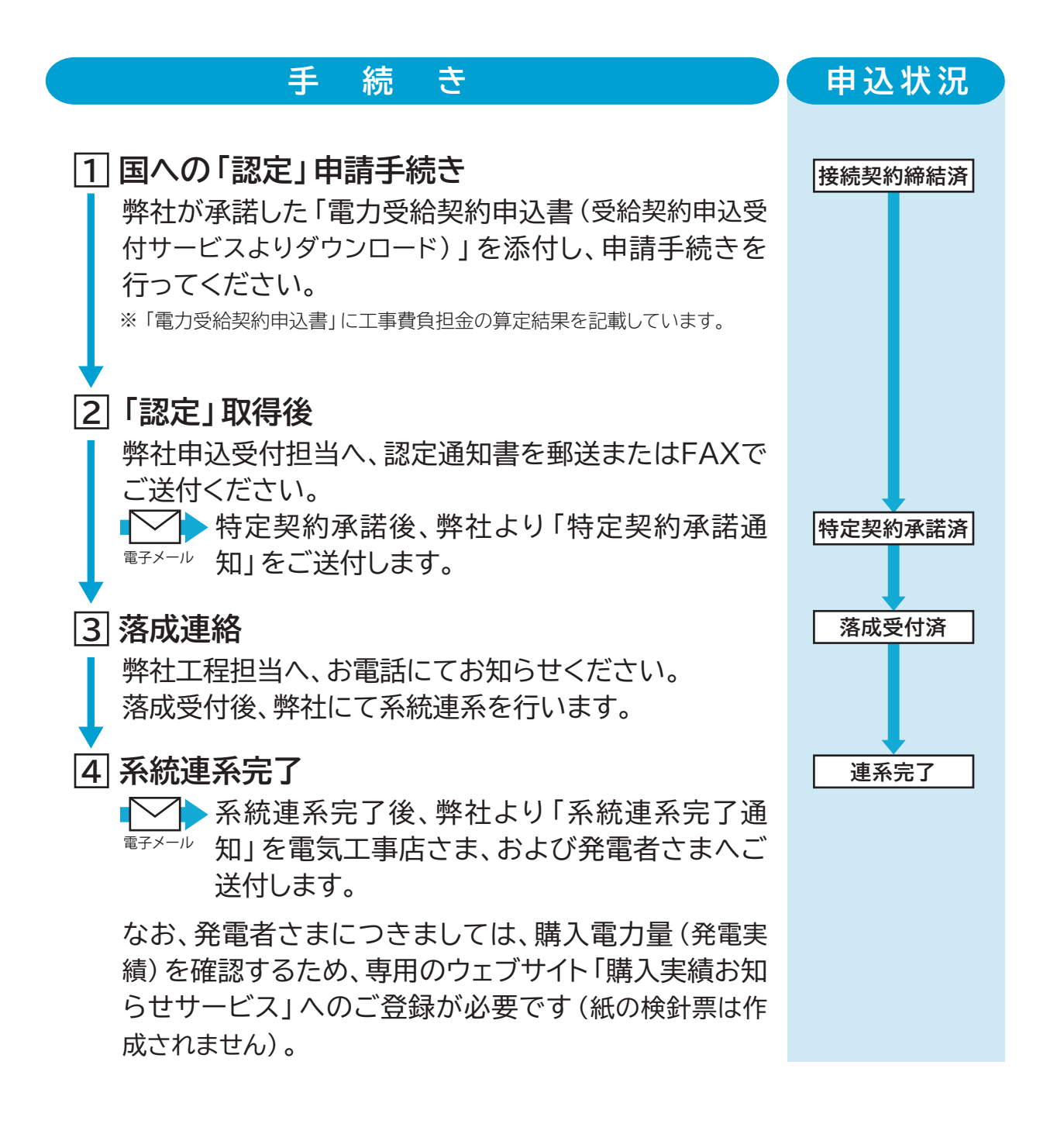

初回登録

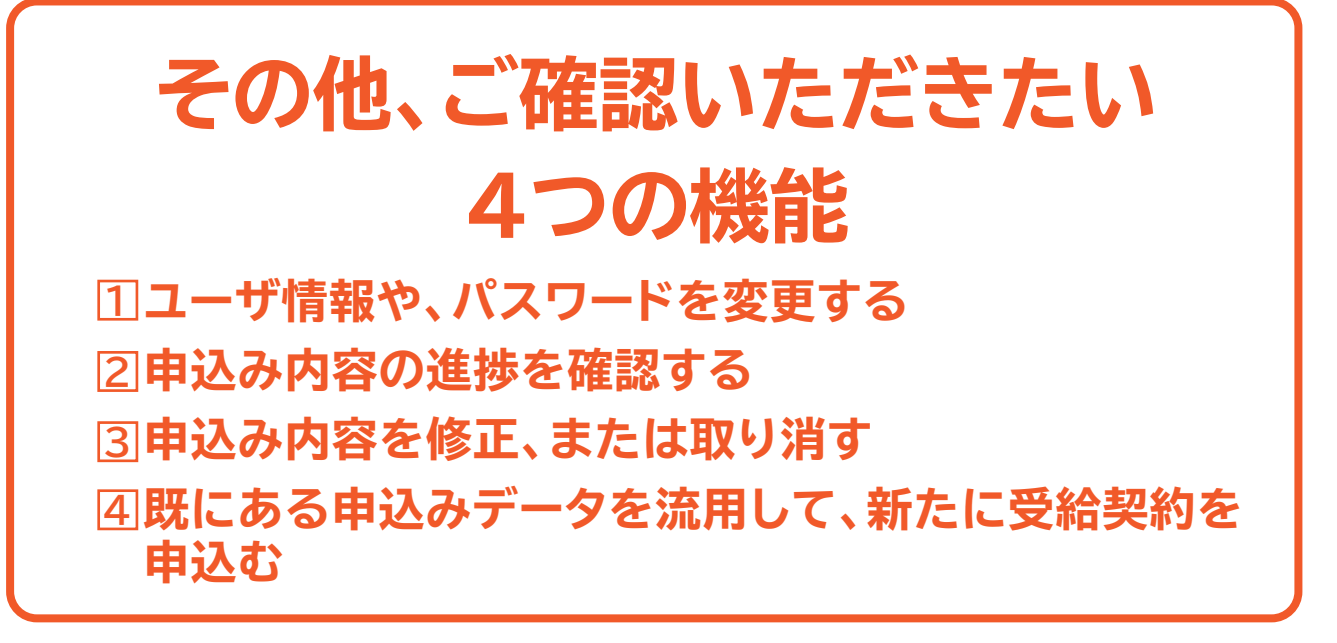

#### 1 ユーザ情報や、パスワードを変更する

ご登録されているユーザー情報やパスワードの変更を希望される場合は、以下の方法よりお手続きいただけます。(初回登録で行っていただいた方法と同様です)

①「受給契約申込受付サービス」へログイン
 ✔
 ②「申込メニュー」より、それぞれのメニューへ進む

| <b>\$</b> | 東京電力パワーグリッド株式会社<br>前回ログイン日時:2017/02/14 133527<br>「ログアウト」 |
|-----------|----------------------------------------------------------|
| 申込仁ユー     | ログイノユーザー:パワーグリッド電設(株) さま                                 |
| お申込み      |                                                          |
| ユーザ情報変更   |                                                          |
| パスワード変更   |                                                          |
|           |                                                          |
| ーザ情報変更    | パスワード                                                    |
| 工事店さまの情報  | ログイン時に使用す                                                |
| 1、電話番号    | パスワード                                                    |
| -ルアドレス など | P.8 をご覧くださ                                               |

#### 2 申込み内容の進捗を確認する

受給契約の進捗(受付状況)は、「申込検索一覧画面」で確認することができます。

#### 「受給契約申込受付サービス」へログインし、「申込メニュー」をクリックする (1) 「申込検索一覧画面」の「申込状況」で、状況を確認する 東京電力パワーグリッド株式会社 6 申込検索一覧 ログインユーザー:38電気工事店 さま 検索条件 申込状況 ▼ 申込年月日 検索 申込種別 ✔ 申込番号 発電名義(カナ) (全角) 発電名義(漢字) (全角) 検索結果 No 選択 申込番号 設計番号 発電名義 申込状況 発電場所住所 申込日 連系希望日 申込 設備 東雷 太郎1 東京都練馬区石神井台2丁 2017/02/23 2017/09/18 新設 太陽 : 申込受付待ち 1 () 11710000003 2 O 11710000001 東電 太郎2 東京都千代田区内幸町1丁 2017/02/23 2018/04/20 新設 太陽 : 申込受付待ち 東電 太郎3 東京都八王子市大谷町 2017/02/03 2017/04/28 新設 太陽 ; 申込受付処理中 3 () 11610000150 4 ( 11610000149 東電 太郎4 東京都八王子市大谷町 2017/02/24 2017/04/28 新設 太陽 : 申込受付待ち 東電 太郎4 東京都八王子市大谷町 2017/02/24 2017/05/22 新設太陽 ;申込取消 5 () 11610000144 6 () 11610000142 東電 太郎5 東京都八王子市大谷町 2017/02/24 2017/06/30 新設 W発 申込受付待ち 0 11610000130 東電 太郎6 東京都八王子市大谷町 2017/02/24 2017/04/28 新設 太陽 : 申込受付待ち 8 O 11610000106 6AA9134 東電 太郎7 東京都八王子市大谷町 2017/02/01 2017/05/01 新設 太陽 ; 接続契約締結済 用語のご説明 申込状況 受給契約申込みの状況は以下のように表示されます。 申込状況 状況のご説明 申込情報の修正・取消 一時保存 行えます 申込受付待ち 申込内容に不備等があり、再申込待ちの状態です。 №27をご覧ください。 詳細画面より不備内容をご確認ください。 再申込待ち 申込受付処理中 申込受付済(供給確認中) 弊社との接続契約が締結されました。 申込受付済(供給確認済) 「接続契約締結完了のお知らせ」を電子メールで 接続契約締結済 ご送付しております。「認定」取得後、弊社申込受 行えません 付担当へ、認定通知書をご送付ください。 設備認定待ち 弊社各受持エリア 設備認定受領 事業所の電設担当 特定契約承諾済 へご連絡ください。 落成連絡待ち ご参考 申込データの保存期限は? 落成受付済 再申込待ち 表示日より370日 申込取消日( 申込取消 表示)より370日 連系完了 運転開始日(運転開始表示)より100日 です。 運転開始済 申込取消

#### 3 申込み内容を修正、または取り消す

〈申込状況〉が「一時保存」「申込受付待ち」「再申込待ち」と表示されている 申込データは、「申込検索一覧画面」より修正・取消すことができます。

〈申込状況〉が上記以外である時に申込データを修正もしくは取り消したい場合は、 弊社各受持エリア事業所の電設担当へご連絡ください。

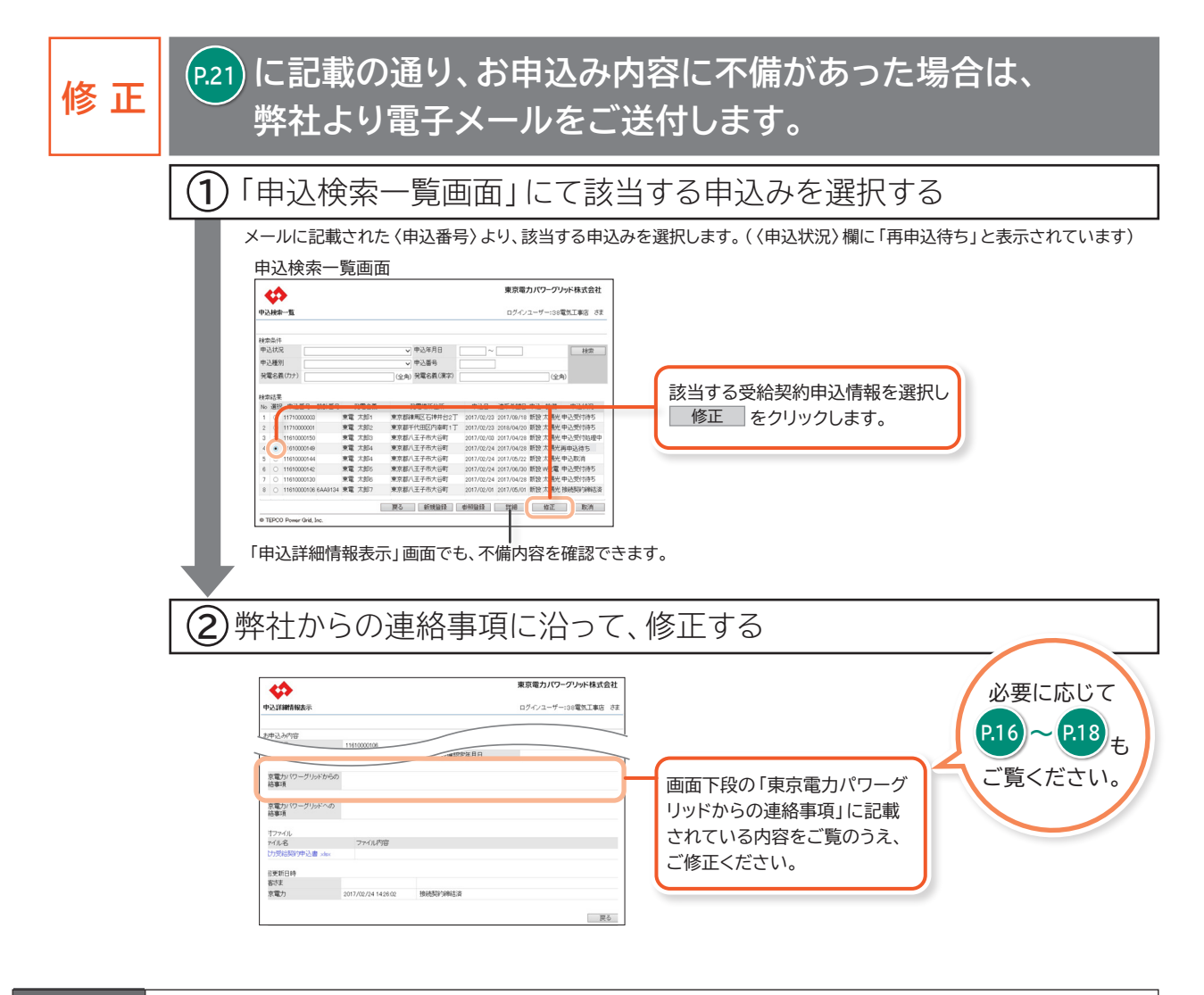

その他

「一時保存」中や、弊社受け取り前申込データも「修正」メニューよりご修正いただけます。

取 消

| 6               |                    |        |               |            | 東京電        | カバワー:  | ブリッド | 株式会社   |                |
|-----------------|--------------------|--------|---------------|------------|------------|--------|------|--------|----------------|
| 中込挟索一           | 1                  |        |               |            | ログイン       | ユーザー:: | 38電気 | まち 記事工 |                |
| 秋索条件            |                    |        |               |            |            |        |      |        |                |
| 申込状況            |                    |        | ✓ 申込年月日       | ~          |            |        | 1    | 枝索     |                |
| 申込種別            |                    |        | ▼ 申込番号        |            |            |        |      |        |                |
| 発電名鉄け           | カナ)                |        | (全角) 発電名義(漢字) |            |            | (      | 全角)  |        |                |
| 検索結果<br>No 選択 5 | 中込番号 設計番号          | 列電名義   | 発電場所住所        | 申込日        | 連禾希望日      | 申込 接   | N d  | 的状况    |                |
| 1 0 11          | 1710000003         | 東電 太郎1 | 東京都線馬区石神井台2丁  | 2017/02/23 | 2017/09/18 | 新設 太陽  | 光申込  | 受付待ち   |                |
| 2 0 11          | 1710000001         | 東電 太郎2 | 東京都千代田区内泰町1丁  | 2017/02/23 | 2018/04/20 | 新設太陽   | 光中込  | 受付持ち   |                |
| 3 0 11          | 1610000150         | 東電 大郎3 | 東京都八王子市大谷町    | 2017/02/03 | 2017/04/28 | 新設 太陽  | 光申込  | 受付処理中  |                |
| 4 🔹 11          | 1610000149         | 東電 太郎4 | 東京都八王子市大谷町    | 2017/02/24 | 2017/04/28 | 新設太陽   | 光中込  | 受付待ち   |                |
| 5 O 11          | 1610000144         | 東電 太郎4 | 東京都八王子市大谷町    | 2017/02/24 | 2017/05/22 | 新設太陽   | 光中込  | 取消     |                |
| 6 0 11          | 1610000142         | 東電 太郎5 | 東京都八王子市大谷町    | 2017/02/24 | 2017/06/30 | 新設 W発  | 電 申込 | 受付待ち   |                |
| 7 0 11          | 1610000130         | 東電 大郎6 | 東京都八王子市大谷町    | 2017/02/24 | 2017/04/28 | 新設 太陽  | 光中込  | 受付待ち   |                |
| 8 0 11          | 1610000106 6AA9134 | 東電 太郎7 | 東京都八王子市大谷町    | 2017/02/01 | 2017/05/01 | 新設太陽   | 光接続  | 契约福泽   | - 取消 をクリックします。 |
|                 |                    |        | 夏乙 新博發發       | 09996      | trie       | 修正     | -6   | R:0    |                |

④既にある申込みデータを流用して、 新たに受給契約を申込む

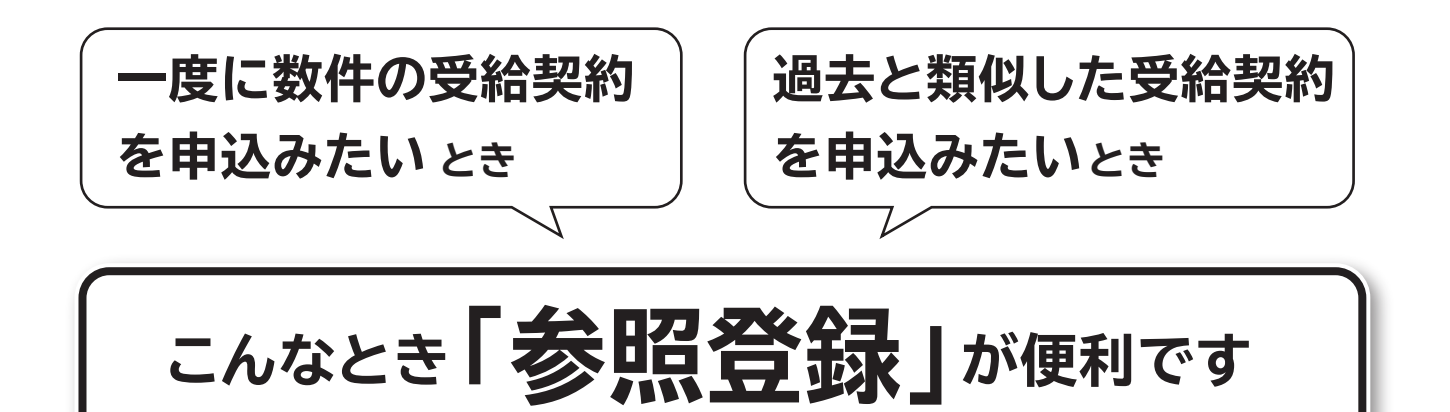

| \$                                                                                                    | 東京電力パワーグリッド株式会社                                                                                       |                                                                        |
|----------------------------------------------------------------------------------------------------|----------------------------------------------------------------------------------------------------|------------------------------------------------------------------------|
| 中正統第 16           検索条件           申込抗況           申込抗況           申込振男           東電名集(57)           入           10           171000001           2           1161000142           4           1161000142           6           1161000142           7           6           1161000142           7           6           1161000142           7           6           116100016 |                                                                                                    | 流用したい受給契約申込情報<br>を選択して 参照登録 を<br>クリックします。                              |
|                                                                                                    | V                                                                                                    |                                                                        |
|                                                                                                    |                                                                                                    |                                                                        |
| 必要事項                                                                                                    | を (再) 入力し、書類 (ファイル)                                                                                   | をアップロードする                                                              |
| が要事項<br>入力や書                                                                                                    | を (再) 入力し、書類 (ファイル)<br>皆類のアップロードについて詳                                                                 | をアップロードする<br>しくは P.16 ~ P.18 をご覧ください。                                  |
| <b>必要事項</b><br>入力や書<br>一時保存<br>確認                                                                                                    | <mark>を (再) 入力し、書類 (ファイル)</mark><br><b> 雪類のアップロードについて詳</b><br>をクリックすると、申込みデータは一<br>をクリックすると、「申込登録確認画面 | をアップロードする<br>しくは P16 ~ P18 をご覧ください。<br>時保存され、<br>面」、「申込登録完了画面」の順に進みます。 |

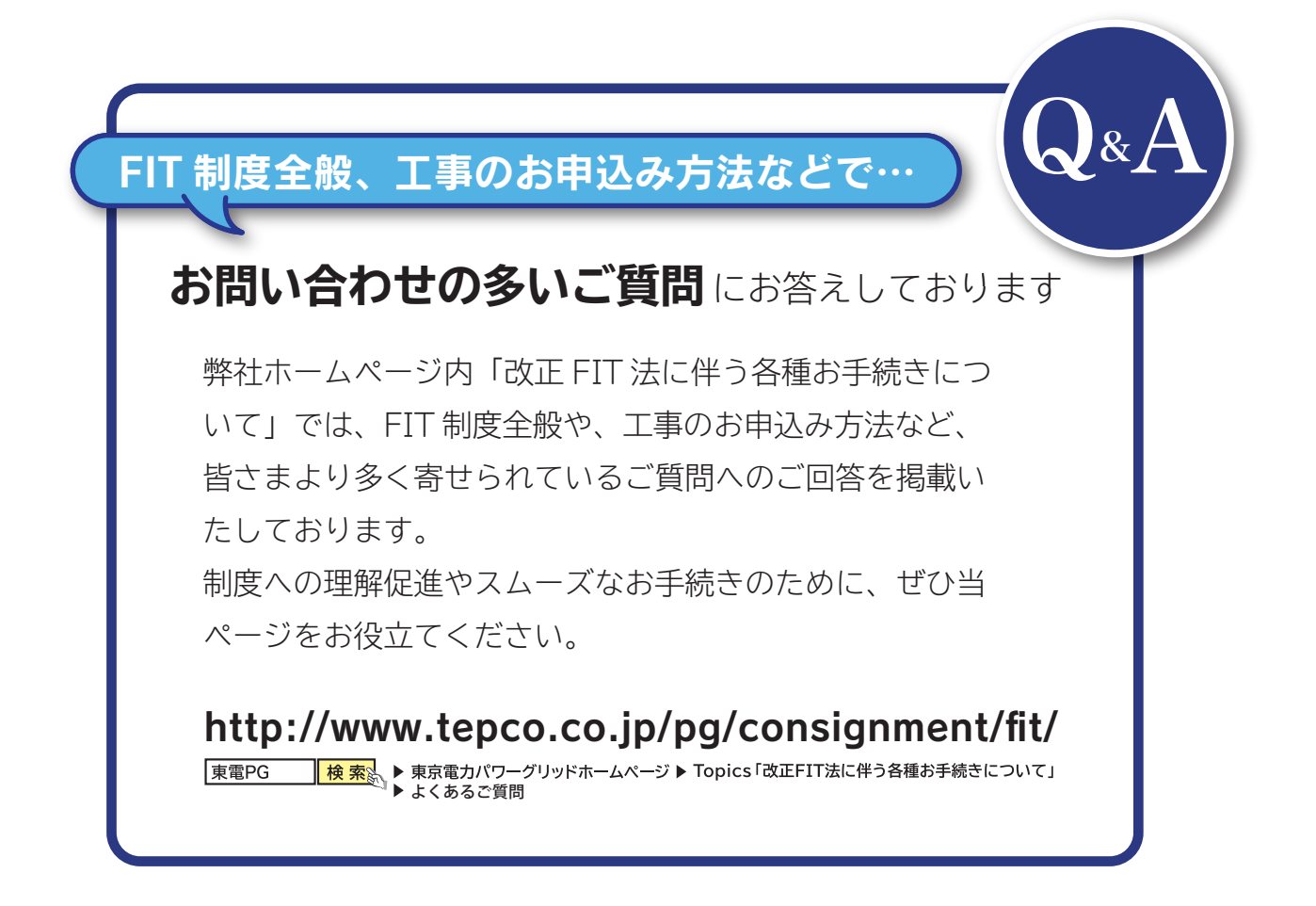

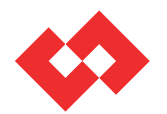

東京電力パワーグリッド株式会社

2017.03.16